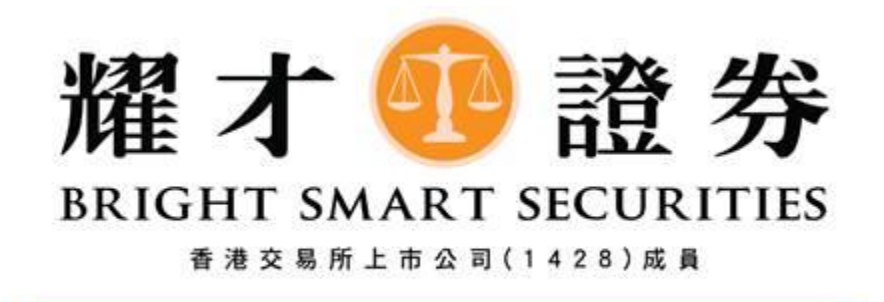

耀才證券

# (網上證券交易系統)

# 客戶使用手冊

7/1/2016

# Bright 🚯 Smart

耀才證券(網上證券交易系統)使用手冊

# 目錄

| 1 | 開始使用                                                                               | ∃                                                                                           | 4                                                                                                    |
|---|------------------------------------------------------------------------------------|---------------------------------------------------------------------------------------------|----------------------------------------------------------------------------------------------------|
|   | 1.1                                                                                | 登入                                                                                          | 4                                                                                                    |
|   | 1.2                                                                                | 重設密碼                                                                                        | 6                                                                                                    |
|   | 1.3                                                                                | 主視窗畫面                                                                                       | 7                                                                                                    |
| 2 | 訂單處理                                                                               | ₤                                                                                           | 10                                                                                                    |
|   | 2.1                                                                                | 輸入買賣盤                                                                                       | 10                                                                                                    |
|   | 2.2                                                                                | 程式買賣                                                                                        | 13                                                                                                    |
|   | 2.3                                                                                | 更改買賣盤                                                                                       | 16                                                                                                    |
|   | 2.4                                                                                | 取消買賣盤                                                                                       | 17                                                                                                    |
|   | 2.5                                                                                | 查詢訂單資料                                                                                      | 19                                                                                                    |
|   | 2.6                                                                                | 訂單查詢                                                                                        | 20                                                                                                    |
|   | 2.7                                                                                | 成交記錄                                                                                        | 20                                                                                                    |
|   | 2.8                                                                                | 股票 / 現金結存                                                                                   | 21                                                                                                    |
|   |                                                                                    | <u> </u>                                                                                    |                                                                                                    |
| 3 | 各類市場                                                                               | 易工貝:                                                                                        | 22                                                                                                    |
| 3 | 各類市場<br>3.1                                                                        | <b>影工貝:</b><br>滬港通                                                                          | 22<br>22                                                                                                    |
| 3 | 各類市場<br>3.1<br>3.2                                                                 | <b>景工貝:</b><br>滬港通<br>耀才新股交易中心:                                                             | <ul><li>22</li><li>22</li><li>23</li></ul>                                                                                                    |
| 3 | 各類市場<br>3.1<br>3.2<br>3.3                                                          | <b>景工貝:</b><br>滬港通<br>耀才新股交易中心:<br>環球股票報價                                                   | <ul> <li>22</li> <li>22</li> <li>23</li> <li>25</li> </ul>                                                                                                 |
| 3 | 各類市場<br>3.1<br>3.2<br>3.3<br>3.4                                                   | <b>景工貝:</b><br>滬港通<br>耀才新股交易中心:<br>環球股票報價<br>股票搜尋                                           | <ul> <li>22</li> <li>22</li> <li>23</li> <li>25</li> <li>26</li> </ul>                                                                                     |
| 3 | 各類市場<br>3.1<br>3.2<br>3.3<br>3.4<br>系統操作                                           | <b>景工員:</b><br>滬港通<br>耀才新股交易中心:<br>環球股票報價<br>股票搜尋<br>F                                      | <ul> <li>22</li> <li>22</li> <li>23</li> <li>25</li> <li>26</li> <li>27</li> </ul>                                                                         |
| 3 | 各類市場<br>3.1<br>3.2<br>3.3<br>3.4<br>系統操作<br>4.1                                    | 勞工員:<br>滬港通<br>耀才新股交易中心:<br>環球股票報價<br>股票搜尋 F                                                | <ul> <li>22</li> <li>22</li> <li>23</li> <li>25</li> <li>26</li> <li>27</li> <li>27</li> </ul>                                                             |
| 3 | 各類市場<br>3.1<br>3.2<br>3.3<br>3.4<br>系統操作<br>4.1<br>4.2                             | 勞工員:<br>滬港通<br>耀才新股交易中心:                                                                    | <ul> <li>22</li> <li>22</li> <li>23</li> <li>25</li> <li>26</li> <li>27</li> <li>27</li> <li>33</li> </ul>                                                 |
| 3 | 各類市場<br>3.1<br>3.2<br>3.3<br>3.4<br>系統操作<br>4.1<br>4.2<br>4.3                      | 勞工員:<br>滬港通<br>耀才新股交易中心:                                                                    | <ul> <li>22</li> <li>22</li> <li>23</li> <li>25</li> <li>26</li> <li>27</li> <li>27</li> <li>33</li> <li>38</li> </ul>                                     |
| 3 | 各類市場<br>3.1<br>3.2<br>3.3<br>3.4<br>系統操作<br>4.1<br>4.2<br>4.3<br>4.4               | <b>5</b> 工員:<br>滬港通<br>耀才新股交易中心:<br>環球股票報價<br>股票搜尋<br>股票搜尋<br>校易查詢<br>帳戶管理<br>公司行動<br>提存錢及貨 | <ul> <li>22</li> <li>22</li> <li>23</li> <li>25</li> <li>26</li> <li>27</li> <li>27</li> <li>33</li> <li>38</li> <li>41</li> </ul>                         |
| 3 | 各類市場<br>3.1<br>3.2<br>3.3<br>3.4<br>系統操作<br>4.1<br>4.2<br>4.3<br>4.4<br>4.5        | <b>5</b> 工員:<br>滬港通<br>耀才新股交易中心:                                                            | <ul> <li>22</li> <li>22</li> <li>23</li> <li>25</li> <li>26</li> <li>27</li> <li>23</li> <li>38</li> <li>41</li> <li>43</li> </ul>                         |
| 3 | 各類市場<br>3.1<br>3.2<br>3.3<br>3.4<br>系統操作<br>4.1<br>4.2<br>4.3<br>4.4<br>4.5<br>4.6 | <b>5</b> 工員:<br>滬港通<br>耀才新股交易中心:                                                            | <ul> <li>22</li> <li>22</li> <li>23</li> <li>25</li> <li>26</li> <li>27</li> <li>27</li> <li>33</li> <li>38</li> <li>41</li> <li>43</li> <li>45</li> </ul> |

# Bright Bright

### 序

本使用手冊提供如何使用耀才證券網上證券交易系統的詳細步驟。 耀才證券網上證券交易系統包含以下簡單易用的模組,讓使用者靈活及更有效率地 處理交易業務。

- 登入
- 買入/沽出股票
- 程式買賣
- 更改買賣盤
- 取消買賣盤
- 股票/現金結存
- 查詢股價
- 帳戶管理
- 公司行動指示
- 現金存款通知
- 現金提取指示
- 申請新股認購
- 登出

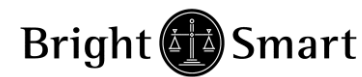

### 開始使用

1.1 登入

證券帳戶-透過電腦使用「雙重認證」登入步驟如下: 如閣下的手機從未與本公司系統進行綁定,請閣下先進行綁定,程序請按此

 完成手機綁定後,請閣下透過電腦登入本公司的「網上交易平台」時,輸入 「用戶名稱」及「登入密碼」,然後按「確認及登入」鍵(見下圖)

|          | 耀才 把 證 券<br>BRIGHT SMART SECURITIES                            |   |
|----------|----------------------------------------------------------------|---|
| <u> </u> | 證券網上交易系統                                                       | - |
|          | 登入▶▶                                                           |   |
|          | 1007.00                                                        |   |
|          | 用戶名稱: test2fa386<br>登人密碼: ●●●●●●●                              |   |
|          | 用戶名稱: test2fa306<br>登人宏碼: ●●●●●●●●●●●●●●●●●●●●●●●●●●●●●●●●●●●● |   |

2. 按「確認及登入」鍵後,系統會出現「核實身份」的畫面(見下圖)

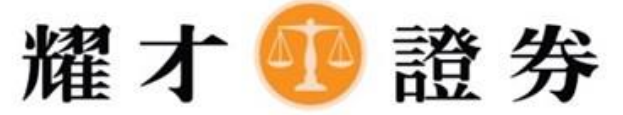

BRIGHT SMART SECURITIES

香港交易所上市公司(1428)成員

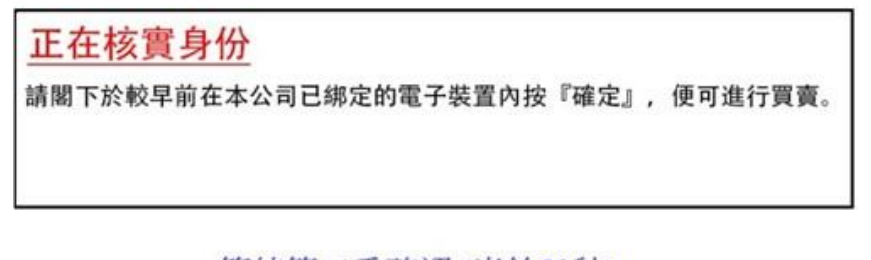

等待第二重確認(尚餘59秒)....

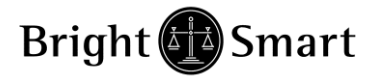

3. 同一時間,閣下的手機即時會收到第二重確認訊息(見下圖),然後請按入

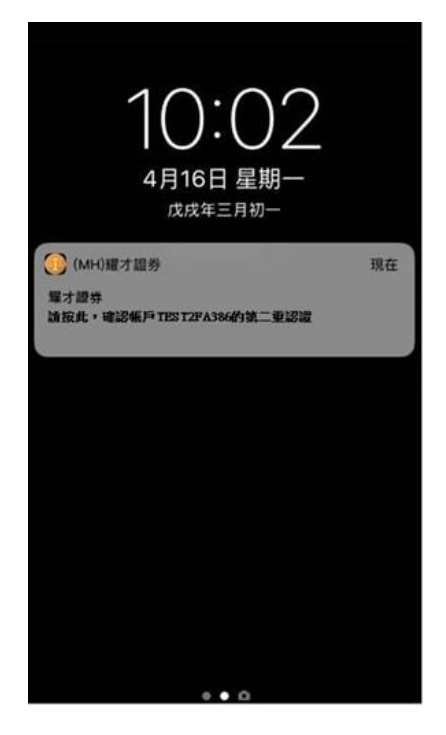

 按入後,閣下的手機便會即時出現下圖畫面,請按「確定」鍵,屆時閣下的 電腦便可即時進行交易

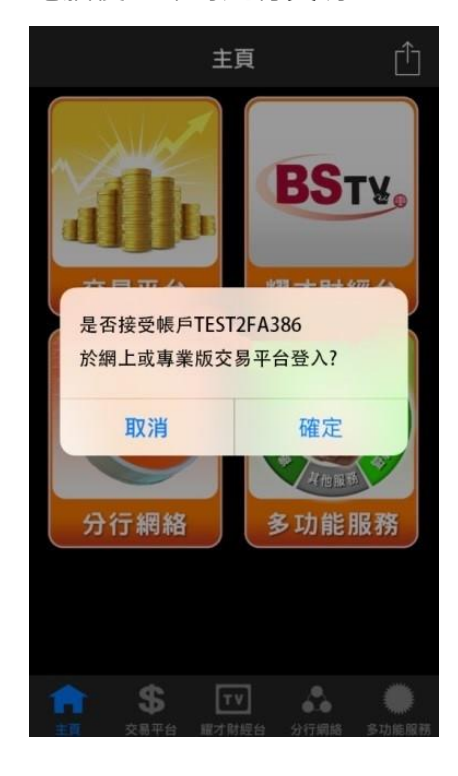

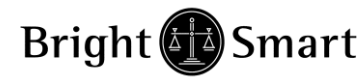

5. 登入後, 交易系統主視窗便會出現。

| <i>巹</i> 網上交易系統 - Internet Explor                                                                                                    | er                                                                                                    |                                                                                                    |                                                                                                    |                                                                                                    |                                                                                                    | – 🗆 X                                                                                                    |
|----------------------------------------------------------------------------------------------------|----------------------------------------------------------------------------------------------------|----------------------------------------------------------------------------------------------------|----------------------------------------------------------------------------------------------------|----------------------------------------------------------------------------------------------------|----------------------------------------------------------------------------------------------------|----------------------------------------------------------------------------------------------------|
| Attps://bss2.bsgroup.com.hk/                                                                                                    | mts.web/client/BSN                                                                                                    | 1ARTLoginDisclaime                                                                                                    | er.aspx                                                                                                    |                                                                                                    |                                                                                                    |                                                                                                    |
| <ul> <li>○ 網上交易系統 - Internet Explor</li> <li>◇ https://bss2.bsgroup.com.hk/i</li> <li>         確す         設み         設み         設み</li></ul> | er<br>mts.web/client/BSM<br>港股報價                                                                                                    | ARTLoginDisclaime<br>通港通/深港通<br>40.66 0.15%<br>長和 C V<br>77.800<br>77.800<br>77.800<br>77.500<br>77.350<br>-0.150<br>-0.150<br>-0.505<br>-0.150<br>-0.505<br>-0.150<br>-0.505<br>-0.150<br>-0.505<br>-0.150<br>-0.505<br>-0.505<br>-0. | ALASDX<br>湿力暗然交易中/<br>成交額 62.12<br>単入 低<br>77.300<br>42.55%<br>1.5K (3)<br>31.0K (7)<br>11.0K (6)<br>4.0K (3)<br>500 (1)<br>文易紀錄(1386未2<br>46.46%<br>13:31:13 500 | は、<br>環球脱野<br>4B<br>期指即月<br>77.350<br>57.44%<br>9.0K(3)<br>1.0K(2)<br>1.0K(2)<br>1.0K(2)<br>2.0K(4)<br>4.5K(2)<br>3.53.54%<br>77.350 A<br>77.350 A                                                                                                    | 田田      田田      田      田      田 | - □ ×<br>●                                                                                                    |
| 文法 旦時     (県戶管理     ・                                                                                                    | <ul> <li>EP/IEV</li> <li>EP/IEV</li> <li>EP/IEV<th>77.800/68.0K<br/>500<br/>0.0550/0.050<br/>8.501<br/>3.885%<br/>2.850<br/>9.099<br/>3.856B<br/>298.280B<br/>港元<br/>01/11/1972<br/>市場排行 - 最大跌<br/>示</th><th>46.46%<br/>13:31:121 500<br/>13:31:13 500<br/>13:31:12 500<br/>13:30:55 2500<br/>13:30:46 500<br/>52週高<br/>52週低<br/>1個月高<br/>1個月高<br/>1個月低<br/>編 (4)<br/>並知<br/>童品名稱 數量 参</th><th>53.54%       77.350 A       77.350 A       77.350 B       77.350 B       77.350 B       77.350 B       107.000       72.800       80.050       72.800       2071親愛的客戶(       *       *       *       *       *       *       *       *       *       *       *       *       *       *       *       *       *       *       *       *       *       *       *       *       *       *       *       *       *       *       *       *       *       *       *       *       *       *       *       *       *       *       *       *       *       *       *       *       *       *       *       *       *       *</th><th>-2 (77.200)<br/>1450 IMC Asia Pacifi<br/>1450 IMC Asia Pacifi<br/>5338 J.P. Morgan<br/>7187 徳意志<br/>6698 盈短<br/>0690 一通<br/>-3 (77.150)<br/>1450 IMC Asia Pacifi<br/>3443 高盛<br/>(150 MAC Asia Pacifi<br/>7008 TEST-MEGAHUE</th><th>8490 建行<br/>3439 高盛<br/>1836 極訊亞太<br/>+4 (77.550)<br/>1450 IMC Asia Pacifi<br/>3443 高盛<br/>+5 (77.600)<br/>1450 IMC Asia Pacifi<br/>0909 中華匯財<br/>+6 (77.650)<br/>8.468 宣诠<br/>↓↓↓<br/>(3.31:30)<br/>3), 參考價為15分鐘延遲報價</th></li></ul> | 77.800/68.0K<br>500<br>0.0550/0.050<br>8.501<br>3.885%<br>2.850<br>9.099<br>3.856B<br>298.280B<br>港元<br>01/11/1972<br>市場排行 - 最大跌<br>示                                                                                                    | 46.46%<br>13:31:121 500<br>13:31:13 500<br>13:31:12 500<br>13:30:55 2500<br>13:30:46 500<br>52週高<br>52週低<br>1個月高<br>1個月高<br>1個月低<br>編 (4)<br>並知<br>童品名稱 數量 参      | 53.54%       77.350 A       77.350 A       77.350 B       77.350 B       77.350 B       77.350 B       107.000       72.800       80.050       72.800       2071親愛的客戶(       *       *       *       *       *       *       *       *       *       *       *       *       *       *       *       *       *       *       *       *       *       *       *       *       *       *       *       *       *       *       *       *       *       *       *       *       *       *       *       *       *       *       *       *       *       *       *       *       *       *       *       *       *       * | -2 (77.200)<br>1450 IMC Asia Pacifi<br>1450 IMC Asia Pacifi<br>5338 J.P. Morgan<br>7187 徳意志<br>6698 盈短<br>0690 一通<br>-3 (77.150)<br>1450 IMC Asia Pacifi<br>3443 高盛<br>(150 MAC Asia Pacifi<br>7008 TEST-MEGAHUE                                                                                                    | 8490 建行<br>3439 高盛<br>1836 極訊亞太<br>+4 (77.550)<br>1450 IMC Asia Pacifi<br>3443 高盛<br>+5 (77.600)<br>1450 IMC Asia Pacifi<br>0909 中華匯財<br>+6 (77.650)<br>8.468 宣诠<br>↓↓↓<br>(3.31:30)<br>3), 參考價為15分鐘延遲報價 |
| 總貨值(参考價):<br>投資組合總值(參考價):<br>今日結餘;                                                                                                    | 0.00<br>0.00<br>0.00                                                                                                    |                                                                                                    |                                                                                                    |                                                                                                    |                                                                                                    |                                                                                                    |

### 1.2 重設密碼

耀才證券 網上證券交易系統重設密碼程序

客戶登入時連續輸入錯誤密碼5次,帳戶會被鎖上。需要跟據以下步頻進行重設:

1. 按下重設/忘記密碼按鈕 (在登入畫面中,在輸入登入密碼位置旁)

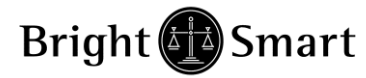

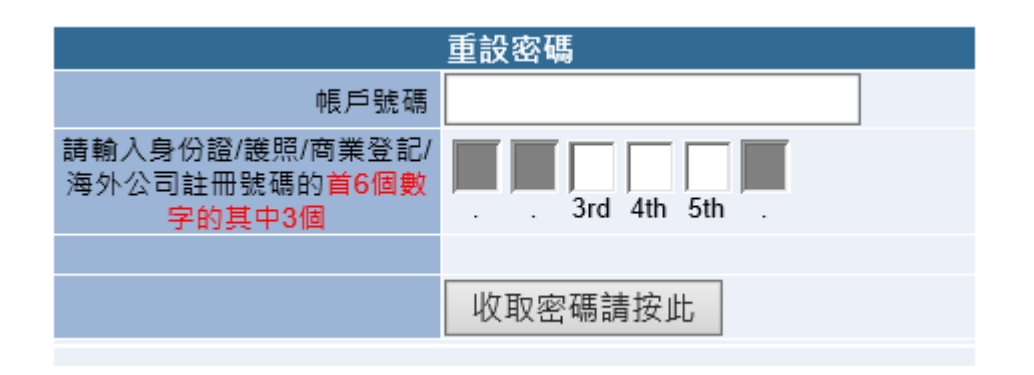

- 2. 輸入帳戶號碼,帳戶號碼為閣下之耀才證券客戶號碼
- 3. 輸入身份證/護照/商業登記/海外公司註冊號碼首6個數字的其中3個
- 4. 按收取密碼請按按此
- 5. 新密碼會即時以 SMS 短訊發至客戶登記的流動電話

### 1.3 主視窗畫面

成功登入後,系統主視窗即時出現。主視窗分為3個區域:

- 1. 左上方:目錄區
- 2. 右上方:即時報價區
- 3. 下方 : 交易資料區

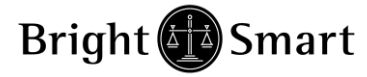

| 🥑 網上交易系統 - Internet Explo                                                                                                    | rer                                                                                                    |                                                                                                    |                      |                                                                                                    |                                                                                                    | - • ×                                                                                                    |
|----------------------------------------------------------------------------------------------------|----------------------------------------------------------------------------------------------------|----------------------------------------------------------------------------------------------------|----------------------|----------------------------------------------------------------------------------------------------|----------------------------------------------------------------------------------------------------|----------------------------------------------------------------------------------------------------|
| Attps://bss2.bsgroup.com.hk                                                                                                    | /mts.web/client/                                                                                                    | BSMARTLog                                                                                                    | jinDisclaimer.as     | рх                                                                                                    |                                                                                                    | <b>≙</b>                                                                                                    |
|                                                                                                    | 港股報價                                                                                                    | 滬港通                                                                                                    | 耀才新股交易               | 中心 環球                                                                                                    | <sup>成</sup> 股票報價 股票搜尋                                                                                                    |                                                                                                    |
| -                                                                                                    | 恆指 21920.83                                                                                                    | <b>1</b> 66.20 (+                                                                                                    | <b>3.30%)</b> 成交額 95 | 5.27億 國企 <b>1</b> 0                                                                                                    | 0028.38 64.21 (+0.64%)                                                                                                    | 免責聲明(資料由<br>JUSTOCKS提供)                                                                                                    |
| <b>程 イ 论 證 券</b><br>BRIGHT SMART SECURITIES<br>● オ 交 & 所 上 市 ☆ 取(1 4 2 8) 成 &<br>HKEX - 香港股票 ✓<br><b>買入 沽出</b><br>交易查詢<br>帳戶管理<br>公司行動 | 最低価値  最低価値  一次の  日本  日本 | 2290<br>2240<br>2260<br>2230<br>2270<br>0.040<br>1.79%<br>0.038M<br>0.886M<br>2.2664<br>2000<br>0.010 / 0.010<br>0.08<br>.12<br>4.924<br>6.74% |                      | 査出<br>2.270<br>20K (1)<br>58K (5)<br>152K (10)<br>316K (17)<br>68K (5)<br>紀錄<br>00<br>2.270 A<br>00<br>2.270 A<br>00<br>2.270 A<br>00<br>2.270 A<br>00<br>2.270 A<br>00<br>2.270 A<br>00<br>2.270 A<br>00<br>2.270 A | 耀才證券金融<br>冒盤<br>8578 5368 5368 5368 8199<br>1599 5368 4378 4377 +1<br>-1 8117 5368 4377 2310<br>5357 8577 4377 4378 816<br>-2 8939 4378 -5 8117<br>1799 1799 -4 1799 1799<br>1799 -3 1799 1799 4377<br>1799 1799 1799 4377 1799<br>1799 1799 1799 -6 4019<br>www.aastock | 11428         11428         11428         11428         11428         11428         11428         11428         11428         11428         11428         11428         11428         11428         11428         11428         11428         11428         11428         11428         11428         11428         11428         11428         11428         11428         11428         11428         11428         11428         11428         11428         11428         11428         11497929         11497929         11497929         11498         11498         11498         114997929         11498         11498         11499799         11498         11498         11499799         11498799         114997998578         11498799 |
| 提存錢及貨 →<br>新股認購 →<br>其他資料連結 →                                                                                                    | 派息 0<br>毎股盈利 0<br>已發行股本 1<br>市值 3<br>貨幣 F<br>09-18 11:01:                                                                                                    | ).038<br>).152<br>694.33M<br>1846M<br>1KD<br>49 期權新問                                                                                           | ┨- 股票期權錯價            | 交易通告 [SEHI                                                                                                    | )設備(%) 1089 1082<br>KDC(10) 82,222 10天<br>KDC(14) 84,000 50天<br>KDC(20) 79,365 1005<br>RSI(10) 55,144 2500<br>RSI(14) 49,866 8/17<br>RSI(20) 46,341 12/2<br>Q  ◆                                                                                                    | ※19篇 2.1/1<br>※19篇 2.537<br>※19篇 3.274<br>天平均備 2.261<br>大平均備 2.261<br>大平均備 2.261<br>5天 MACI -0.003<br>55天 MACI -0.074                                                                                                    |
| 投資組合 今日訂單 待成交訂算                                                                                                    | 副 成交記録 訊)                                                                                                    | 息提示                                                                                                    | 歡:                   | 卯你! 親愛的客戶                                                                                                    | f (TEST008 TEST008), 參考                                                                                                    | 價為15分鐘延遲報價                                                                                                    |
| 可用現金:<br>待結算(丈票金額:<br>可按揭貨值(参考價):<br>已用交易限額:<br>可用購買力(參考價):<br>總貨值(參考價):<br>投資組合總值(參考價):<br>今日結餘:                                      | 0.00<br>0.00<br>0.00<br>0.00<br>0.00<br>0.00<br>0.00<br>0.0                                                                                                    | 市場                                                                                                    | 産品 ▶ 産品              | 名稱 數量 参                                                                                                    | 考價 貸值(參考價)                                                                                                    |                                                                                                    |

有關即時報價的申請和收費,請致電客戶服務熱線 25 371 371。投資組合顯示閣下 可動用資金及所持有之股票,有關金額將以港幣等值顯示。 Bright 🚯 Smart

### 耀才證券(網上證券交易系統)使用手冊

閣下可動用資金及所持有之股票會顯示在交易資料區的「投資組合」頁。 (該面數值將以港幣等值顯示)

可用現金:戶口可購買股票之現金(如客戶當天沽貨,該數字尚未反映交易費用)。

待結算/支票金額:如客戶以支票方式存款,在客戶通知該支票存款後,系統會把有關金額顯示於此欄,待該支票正式結算後,該款項會於「可用現金」顯示。

可按揭貨值: 閣下持倉內之股票根據孖展借貸比率計算出來的可借貸額度。

已用交易限額:尚未成交的買入盤指示最低所需金額。

可用購買力:可用作買股票之數額(戶口內之現金+可按揭貨值-已用交易限額)。

總貨值:持倉之股票總市值。

投資組合總值:戶口內之總貨值+現金。

今日結餘:戶口內當天的現金金額。

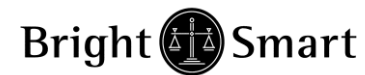

# 2 訂單處理

### 2.1 *輸入買賣盤*

(A) 先選擇交易市場 (例如港股: HKEX - 香港股票, 上海 A 股: SHA - 滬港通)

|   | HKEX - 香港股票                           |
|---|---------------------------------------|
|   | SH-A - 滬港通                            |
| - | PRE-IPO - 新股交易中心                      |
|   | SGX - 新加坡                             |
|   | SH-B - 中國上海B股                         |
| · | SZ-B - 中國深圳B股                         |
|   | TW - 台灣股票                             |
| _ | US - 美國股票                             |
| ć | AUS - 澳洲股票                            |
| : | JPN - 日本股票                            |
|   | 新股認購▶                                 |
|   | ===================================== |
|   |                                       |
|   |                                       |

\*显 登出

#### (B) 於交易平台主畫面按「買入」或「沽出」。

| 🥑 網上交易系統 - Internet Explo               | orer                       |                     |                                 |               |                         |                            |                                                                                                    |                                   | _ 0                       | x        |
|-----------------------------------------|----------------------------|---------------------|---------------------------------|---------------|-------------------------|----------------------------|----------------------------------------------------------------------------------------------------|-----------------------------------|---------------------------|----------|
| https://bss2.bsgroup.com.hl             | <b>k</b> /mts.web/client   | t/BSMARTLog         | ginDisclaimer.                  | .aspx         |                         |                            |                                                                                                    |                                   |                           |          |
|                                         | 港股報價                       | [ 1] 温港通            | 耀才新股系                           | 2易中心          | 環球                      | 股票報價                       | 股票搜                                                                                                    | 每                                 |                           |          |
|                                         | 恆指 21920.83                | <b>1</b> 66.20 (+   | 0.30%) 成交額                      | 955.27        | 億國企 10                  | 028.38 <mark>†</mark> 64.2 | 21 (+0.64                                                                                                    | (%) 苑s                            | を登明C資料相<br>TOCKS提供        |          |
| 耀オ 🕶 證券                                 | 最高價<br>最低價                 | 2.290<br>2.240      | 買入<br>2.260                     |               | <u> </u><br>査出<br>2.270 | 耀                          | 才證券金融                                                                                                    | ¥                                 | 01428                     |          |
| BRIGHT SMART SECURITIES                 | 開市價                        | 2.260               | 16K (                           | (2)           | 20K (1)                 | 買名<br>857853686            | 288 6368                                                                                                    | 査<br>8866.0018                    | 盤 😺<br>1700 90 <i>1</i> / |          |
| 1878 X % /// 工作 X 电 (1420 / A A         | <u>刷</u> 似而頂<br><b>收市價</b> | 2.230<br>2.270      | 30K (<br>164K (1                | (1)<br>1)     | 58K (5)<br>152K (10)    | 1599 5368 4                | 378 4377                                                                                                    | +1 6098                           | 14241799                  | <b>#</b> |
|                                         | 升跌(\$)                     | +0.040              | 578K (                          | (8)           | 316K (17)               | -1 8117 5                  | 5368 4377                                                                                                    | 2310 9046                         | 56661799                  |          |
| HKEX_ 表进职善 🗸                            | 井跃 ( %)<br>  成交量           | +1.79%<br>3.038M    | 388K (                          | (8)<br>- 易纪铭  | 68K (5)                 | 5357 8577 4                | 377 4378                                                                                                    | 8167 4588                         | 67271799                  | TOP      |
| ₩ 4 1 1 1 1 1 1 1 1 1 1 1 1 1 1 1 1 1 1 | 成交金額                       | 6.886M              | 15:59:43                        | 4000          | 2.270 A                 | -2 89394                   | 378 -5                                                                                                    | 81178574                          | 41898135                  | 20       |
| 買入 沽出                                   | 平均慣<br> IER/IEV            | 2.2664              | 15:59:40                        | 6000<br>12 0k | 2.270 A                 | 17991799                   | 7991799                                                                                                    | 17991799<br>43771799              | 29998169<br>7979 +4       |          |
|                                         | 每到股數                       | 2000                | 15:59:33                        | 2000          | 2.270 A                 | 179967281                  | 7991799                                                                                                    | +2 8939                           | 67271638                  |          |
| 交易查詢                                    | 産慣<br>52週最高                | 0.01070.010<br>5.08 | 15:59:30                        | 2000          | 2.270 A                 | 179917991                  | 799 4377                                                                                                    | 1799 +3                           | 8168 8189                 |          |
|                                         | 52週最低                      | 1.12                | 11                              | 聊宜科           |                         | 179917991                  | 799 <mark>-</mark> 6                                                                                                    | 40191799                          | 17998578                  | AH       |
| 公司行動 ▶                                  | 市留率<br>  收益率               | 14.924<br>1.674%    |                                 |               |                         | W                          | ww.aast                                                                                                    | ocks.con                          | 1                         | 简        |
| 提存錢及貨 ▶                                 | 派息                         | 0.038               |                                 |               |                         | 波幅(%)<br>K/D(10)           | 82.222                                                                                                    | 20天平均億                            | 2.107                     |          |
| 新股認購 ▶                                  | 毎股盈利<br> 已發行股本             | 0.152<br>1694 33M   |                                 |               |                         | K/D(14)<br>K/D(20)         | 79.365                                                                                                    | 100天平到10                          | 第 2.537<br>第 3.274        |          |
| 其他資料連結 ▶                                | 市值                         | 3846M               |                                 |               |                         | RSI(14)                    | 49.866                                                                                                    | 230天平均<br>8/17天 MA(<br>12/25天 MA( | U -0.003                  |          |
|                                         | 貨幣                         | HKD<br>1:40 期期報報    | 钥 职要扣权线                         | 博布县           | 涌生 юсци                 | 1.31(20)                   | 40.341                                                                                                    | - 1743                            | 1·52                      |          |
| ▲ 世界 登出                                 | 09-10 11.0                 | 1.49 #JITE4/11      | -0- /1X, <del>776</del> 7017838 | ana.x.w       |                         | 4                          |                                                                                                    | · ·                               |                           |          |
| 投資組合 今日訂單 待成交訂!                         | 單【成交記錄】計                   | R息健示                | i                               | 歡迎你!          | 親愛的客戶                   | (TEST008 T                 | EST008),                                                                                                    | 參考價為15                            | 5分鐘延遲賴                    | 價        |
| 可用現金:                                   | 0.00                       | 市場                  | 産品 ⊾ 産                          | 品名稱           | 數量 參考                   | き價 貨值(含                    | ▶<br><br> |                                   |                           |          |
| 待結算」支票金額:                               | 0.00                       |                     |                                 |               |                         | •                          |                                                                                                    |                                   |                           |          |
| 可按揭貨值(參考價):                             | 0.00                       |                     |                                 |               |                         |                            |                                                                                                    |                                   |                           |          |
|                                         | 0.00                       |                     |                                 |               |                         |                            |                                                                                                    |                                   |                           |          |
| 可用購買力(參考價):                             | 0.00                       |                     |                                 |               |                         |                            |                                                                                                    |                                   |                           |          |
| 總貨值(參考價);                               | 0.00                       |                     |                                 |               |                         |                            |                                                                                                    |                                   |                           |          |
| 投資組合總值(參考價):                            | 0.00                       |                     |                                 |               |                         |                            |                                                                                                    |                                   |                           |          |
| 今日結睬:                                   | 0.00                       |                     |                                 |               |                         |                            |                                                                                                    |                                   |                           |          |
|                                         |                            |                     |                                 |               |                         |                            |                                                                                                    |                                   |                           |          |

Bright 🚯 Smart

耀才證券(網上證券交易系統)使用手冊

| 買入       沾出         類別       E-增強限價盤          市場       HKEX         産品代碼       5         價錢       80.9       - +         最大       數量       400       - +         最大       數量       1,000       - +         最大 \$       \$32,360.00       基出條件 立即         送出條件 立即       送出條件 立即         確定       開閉       確定                                                                                                    | <u>\$</u> |             | 4      |    |              |                  |
|----------------------------------------------------------------------------------------------------|-----------|-------------|--------|----|--------------|------------------|
| 類別       E-増強限價盤       類別       E-増強限價盤          市場       HKEX       市場       HKEX         産品代碼       5       産品代碼       1         (價錢       80.9       - +           (價錢       80.9       - +            (價錢       80.9       - +             (價錢       80.9       - +               (價錢       1001       - +                 最大       \$32,360.00 <td< th=""><th></th><th>買入</th><th></th><th></th><th>沽出</th><th>ļ</th></td<> |           | 買入          |        |    | 沽出           | ļ                |
| 市場 HKEX       市場 HKEX         産品代碼 5       産品代碼 1         債錢 80.9       +         最大 數量 400        +         最大 數量 1,000       +         最大 數量 1,000       +         最大 §       \$126,100.00         送出條件 立即       送出條件 立即         確定<                                                                                                    | 類別        | E-增強限價盤 😽   | 1      | 類別 | E-增強限價盤      | ~                |
| 産品代碼 5       産品代碼 1                                                                                                    | 市場        | HKEX        |        | 市場 | HKEX         |                  |
| 價錢 80.9       +         最大 數量 400        +         最大 數量 1,000       +         最大 數量 1,000       +         最大 \$       \$126,100.00         送田條件 立即       送田條件: 立即         確定<                                                                                                    | 產品代碼      | 5           | <br>產品 | 代碼 | 1            |                  |
| 最大 數量 400        +         最大 \$       \$32,360.00         送出條件 立即       人         確定<                                                                                                    | 價錢        | 80.9 - +    |        | 價錢 | 126.1        | - +              |
| 最大 \$       \$32,360.00         最大 \$       \$126,100.00         送田條件 立即       送田條件 立即         確定       開閉                                                                                                    | 最大 數量     | 400  - +    | 最大     | 數量 | 1,000        | - +              |
| 送出條件 立即     送出條件 立即       確定     關閉                                                                                                    | 最大 \$     | \$32,360.00 | 最大 \$. |    | \$126,100.00 | Callen and and a |
|                                                                                                    | ž         | 出條件 立即      |        | 送  | 出條件 立即       |                  |
|                                                                                                    | œ         | 定           |        | 確  | 定            | 關閉               |

(C) 輸入買賣盤資料,包括:買賣類別<sup>3</sup>,產品代碼,價格<sup>4</sup>及數量<sup>5</sup>,再按下「確定」 落盤或「關閉」取消。

(D) 閣下亦可在網上即時報價板面<sup>6</sup>按所指定價格兩次,買賣訂單會自動顯示在主 畫面上,客戶只需輸入股票數量,按「確定」便可完成。

(E) 數量旁的〔最大〕按鈕,是快速顯示戶口可以買入的最大數量。而〔最大\$〕 客戶可以自行輸入指定金額,系統會計算出該金額的最大買入量。

(F) 閣下亦可在「股票/現金結存」內按指定股票,賣盤訂單視窗會自動出現,輸入 價格後,按「確定」便可完成。如有需要,客戶亦可更改所需股票之數量。 Bright Bright Smart

# 耀才證券(網上證券交易系統)使用手冊

備註:

- 1. 客戶落盤預設類別為 E-增強限價盤
- 2. 每次落盤最大手數為 3,000 手
- 3. 有關買賣類別,請參考問與答
- 在價格欄內按 "+" 系統會於現有價格上加一個價位 在價格欄內按 "-" 系統會於現有價格上減一個價位
- 5. 在數量欄內按 "." 即等於 "000"。例:如要輸入 5,000,000,只需按 "5" 及 按兩次 "." 即可。
- 6. 此服務只供即時報價客戶
- 網上交易不能進行碎股(不足一手之股票)交易
   (註:本公司只提供沽售碎股服務,惟碎股必須致電網上支援電話落盤。)

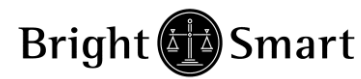

### 2.2 程式買賣

交易系統支援一些基本的程式交易,於輸入"買賣盤視窗"按一下"送出條件"

| 買入         類別       E-増強限價盤         市場       HKEX         産品代碼       5         價錢       80.9         最大       數量         400        -         最大 \$       \$32,360.00 | - |
|----------------------------------------------------------------------------------------------------|---|
| 類別 E-増強限價盤<br>市場 HKEX<br>産品代碼 5<br>億錢 80.9 -<br>最大 數量 400 -<br>最大 \$ \$32,360.00<br>送出條件 室朗                                                                           |   |
| 市場 HKEX<br>產品代碼 5<br>價錢 80.9 -<br>最大 數量 400 -<br>最大 \$ \$32,360.00                                                                                                    | * |
| 產品代碼 5                                                                                                    |   |
| 伊錢 80.9                                                                                                    |   |
| 最大 數量 400  最大 \$ \$32,360.00 送出條件 立翻                                                                                                    | + |
| 最大 \$ \$32,360.00<br>送出條件 立即                                                                                                    | + |
| 送出條件 立即                                                                                                    |   |
| 確定關閉                                                                                                    |   |

#### 如下圖的視窗便會顯示出來:

| 送出條件                    |       |
|-------------------------|-------|
| 當現價上升到達    ▼            | 觸發價   |
| 立即傳送訂單<br>灣理佛 L (1.20)表 | 止損/賺價 |
| 當現價下跌到達                 | '     |
| 關閉                      | 1     |
| 警告: Applet 視窗           |       |

你只需選擇送出的條件,觸發價,系統便會根據你預設的條件送出訂單。

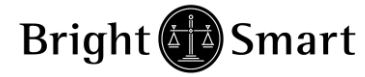

客戶需留意這些程式交易可能因市況波動或是客戶設定錯誤,訂單有可能不能送出市 場或送出市場後被拒絕。

\*客戶需留意,競價時段對盤期間,設定的條件亦會被觸發及送出市場。

### 未送出市場之交易訂單 (顯示 NEW/等待中)

| 😂 網上交易象統 - Internet Explo                               | orer                                       |                                            |                                                                  |                                       |                                                     |                                                                             |                                                                      | E                                                  |                                                               |
|---------------------------------------------------------|--------------------------------------------|--------------------------------------------|------------------------------------------------------------------|---------------------------------------|-----------------------------------------------------|-----------------------------------------------------------------------------|----------------------------------------------------------------------|----------------------------------------------------|---------------------------------------------------------------|
| https://bss2.bsgroup.com.h                              | <b>k</b> /mts.web/clie                     | ent/BSMARTLo                               | ginDisclaime                                                     | r.aspx                                |                                                     |                                                                             |                                                                      |                                                    |                                                               |
|                                                         | 港股報價                                       | / 這港通                                      | 耀才新股                                                             | 交易中心                                  | 環球                                                  | 股票報價                                                                        | 股票搜尋                                                                 |                                                    |                                                               |
|                                                         | 恆指 22354.9                                 | 91 <b>160.85</b> (                         | - <b>0.71%)</b> 成交都                                              | 頁 934.5億                              | 國企 10                                               | 287.41 <mark>, 107.3</mark>                                                 | 8 (- <b>1.0</b> 3%)                                                  | 免責重<br>AAST(                                       | 鉀(資料由)                                                        |
| 耀オ 聖 證券<br>BRIGHT SMART SECURITIES<br>香港交易所上市公司(1428)成員 | 最高價<br>最低價<br>開市價<br>前收市價                  | 2.650<br>2.500<br>2.630<br>2.620           | <u>₹</u> ∧<br>2.530<br>50K<br>136K                               | 2.(<br>(2)<br>(6)                     | 5 <b>40</b><br>20K (1)<br>0 (0)                     | 櫂才<br>買盤<br>8188 6084 85                                                    | *證券金融<br>787219 <mark>13</mark>                                      |                                                    | 01428<br>-5 1799                                              |
| HKEX - 香港股票 ✔                                           | <b>收市價</b><br>升跌(\$)<br>升跌(%)<br>成交量       | <b>2.540</b><br>-0.080<br>-3.05%<br>5.554M | 304K<br>696K (<br>134K                                           | (7)<br>17)<br>(5)<br>交易紀錄             | 232K (4)<br>150K (7)<br>62K (4)                     | 0894 5529 17<br>-1 1799 17<br>1799 5368 46                                  | 99 4378<br>99 81 27<br>54 4378 45                                    | 1 857717<br>2 721917<br>589437855                  | 99 1799 🔤<br>99 9063 🔍<br>18 8127                             |
| 買入 法出                                                   | 成交金額<br>平均價<br>IEP / IEV<br>毎手股數<br>差價     | 14.165M<br>2.5505<br>2000<br>0.010/0.010   | <b>15:59:</b> 40<br>15:59:28<br>15:59:25<br>15:59:12<br>15:59:10 | 4000<br>2000<br>4000<br>10.0K<br>2000 | 2.540 A<br>2.540 A<br>2.540 A<br>2.540 A<br>2.540 A | 4683 4378 17<br>4683 4378 01<br>1799 4377 83<br>9063 -3 23<br>4 700 9176 42 | 9943781<br>58 -4 9(<br>0317997)<br>111799 -                          | 79917994<br>063 +4 85<br>219857517<br>•3 179960    | 0 1799 20<br>78 1717 E<br>99 1799 2<br>98 1799 E<br>200 05 77 |
| 交易查詢 ▶<br>帳戶管理 ▶<br>公司行動 ▶                              | 52週最高<br>52週最低<br>市盈率<br>收益率               | 5.08<br>1.15<br>16.7<br>1.496%             | 7                                                                | 相關資料                                  |                                                     | 1799817643<br>-2 857856<br>WW<br>波幅(%)                                      | 7781461,<br>68721946<br>w.aasto<br>1.065 1                           | /991/991/<br>639179917<br>cks.com<br>0丢垩抱價         | 998577 <b>日</b><br>99 AH<br>2.286 简                           |
| 提仔錢及其 →<br>新股認購 →<br>其他資料連結 →                           | <sup>派息</sup><br>毎股盈利<br>已發行股本<br>市値<br>貨幣 | 0.038<br>0.152<br>1694.33M<br>4304M<br>HKD |                                                                  |                                       |                                                     | K/D(10)<br>K/D(14)<br>K/D(20)<br>RSI(10)<br>RSI(14)<br>RSI(20)              | 75.862 2<br>75.862 5<br>76.667 1<br>68.010 2<br>62.202 8<br>55.944 1 | U大半均價<br>0天平均價<br>50天平均價<br>/17天 MACD<br>2725天MACD | 2:248<br>2:312<br>3:017<br>2:311<br>0:078<br>0:035            |
| *呈登出                                                    |                                            |                                            |                                                                  |                                       |                                                     |                                                                             |                                                                      |                                                    |                                                               |
| 投資組合 今日訂單 待成交訂:                                         | 單 成交記錄                                     | 訊息提示                                       |                                                                  |                                       |                                                     |                                                                             | , 参                                                                  | 考價為15分                                             | 鐘延遲報價                                                         |
| 狀態 更改取                                                  | 消 訂單 🔻                                     | 買店 市場                                      | 産品代碼 類                                                           | 別                                     | 價錢 數                                                | 量 待成交                                                                       | 已成交                                                                  | 輸入時間                                               |                                                               |
|                                                         | 144730                                     | <u>買入   HKEX  </u>                         | 01428                                                            | E HKD                                 | 2.48 11                                             | 0,000   10,000                                                              | ) 0                                                                  | 2015-10-0                                          | 3 09:15:28                                                    |
| •                                                       |                                            |                                            |                                                                  |                                       |                                                     |                                                                             |                                                                      |                                                    | Þ                                                             |

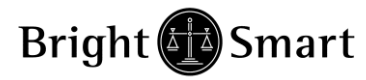

### 已送出市場排隊之交易訂單

| (顯示 Q/已排隊)                                                                                                    |                                                                                                    |                                                                                                    |                      |                                                                                                    |                                                                                                    |                                                                                                    |                                                                                                    |     |
|----------------------------------------------------------------------------------------------------|----------------------------------------------------------------------------------------------------|----------------------------------------------------------------------------------------------------|----------------------|----------------------------------------------------------------------------------------------------|----------------------------------------------------------------------------------------------------|----------------------------------------------------------------------------------------------------|----------------------------------------------------------------------------------------------------|-----|
| 🤮 網上交易系統 - Internet Explo                                                                                                    | rer                                                                                                    |                                                                                                    |                      |                                                                                                    |                                                                                                    |                                                                                                    |                                                                                                    | x   |
| Attps://bss2.bsgroup.com.hl                                                                                                    | <b>k</b> /mts.web/clie                                                                                                    | nt/BSMARTLo                                                                                                    | ginDisclaimer.as     | рх                                                                                                    |                                                                                                    |                                                                                                    |                                                                                                    |     |
|                                                                                                    | 港股報價                                                                                                    | <b></b>                                                                                                    | 耀才新股交易               | 中心 環球                                                                                                    | 成股票報便                                                                                                    | 股票搜尋                                                                                                    |                                                                                                    |     |
| •                                                                                                    | 恆指 22354.9                                                                                                    | )1 📕 160.85 (-                                                                                                    | <b>0.71%)</b> 成交額 9: | 34.5億 國企 10                                                                                                    | 0287.41 <mark>, 107</mark> .                                                                                                    | 38 (-1.03%)                                                                                                    | 免責聲明(資料<br>MISTOCKS提供                                                                                                    | 日本1 |
| <ul> <li> <b>健子</b><br/>BRIGHT SMART SECURITES<br/>ままえを新上市会取(1428)成条<br/><b>性KEX - 香港股票</b> </li> <li> <b>買入</b><br/><b>沽出</b></li></ul> | 最最開前收升升成成平旧每差525元收派每已市貨高低市收市跌跌交交均P手價週週盈益基息股發值幣價價價價價價。(%)。額(BB股)。最最率率利股。<br>有低市價(%)。約額(B)數。高低率率利股。<br>有低。1000年,1000年,100 | 2.650<br>2.500<br>2.620<br><b>2.540</b><br>-0.080<br>-3.05%<br>5.554M<br>14.165M<br>2.5505<br>2000<br>0.010 / 0.010<br>5.08<br>1.15<br>16.7<br>1.496%<br>0.038<br>0.152<br>1694.33M<br>4304M<br>HKD | 『     〕     〕     〕  | 査出<br>2.540<br>20K (1)<br>0 (0)<br>232K (4)<br>150K (7)<br>62K (4)<br>(2540 A<br>00 2.540 A<br>00 2.540 A<br>00 2.540 A<br>00 2.540 A<br>00 2.540 A<br>00 2.540 A<br>01 2.540 A<br>02 2.540 A | ぼいのは、<br>でのでは、<br>でのです。<br>でのでは、<br>でのです。<br>でのです。<br>でのです。<br>でのです。<br>でのです。<br>でのです。<br>でのです。<br>でのです。<br>でのです。<br>でのです。<br>でのです。<br>でのです。<br>でのです。<br>でのです。<br>でのです。<br>でのです。<br>でのです。<br>でのです。<br>でのです。<br>でのです。<br>でのです。<br>でのです。<br>でのです。<br>でのです。<br>でのです。<br>でのです。<br>でのです。<br>でのです。<br>でのです。<br>でのです。<br>でのです。<br>でのですです。<br>でのです。<br>でのです。<br>でのです。<br>でのです。<br>でのです。<br>でのです。<br>でのです。<br>でのです。<br>でのです。<br>でのです。<br>でのです。<br>でのです。<br>でのです。<br>でのです。<br>でのです。<br>でのです。<br>でのです。<br>でのです。<br>でのですです。<br>でのですです。<br>でのですですです。<br>でのですですですですですですですですですですですですですですですですです | 才 遺券 金融<br>799 4378 +1<br>799 8127 +2<br>554 4378 4583<br>799 4378 1795<br>799 4378 1795<br>158 -4 9065<br>303 1799 7213<br>311 1799 +3<br>311 1799 433<br>311 1799 433<br>377 8146 1793<br>588 7219 4633<br>75.862 207<br>75.862 207<br>75.862 207<br>75.862 207<br>75.862 207<br>75.862 207<br>75.862 207<br>75.862 207<br>75.862 207<br>75.862 207<br>75.862 207<br>75.862 207<br>75.862 207<br>75.862 207<br>75.862 207<br>75.862 207<br>75.862 207<br>75.864 127<br>75.864 127<br>75.864 127<br>75.864 127<br>75.865 107<br>75.864 127<br>75.864 127<br>75.864 127<br>75.864 127<br>75.864 127<br>75.944 127<br>75.944 127<br>75.954 127<br>75.954 127<br>7 | 01428           賣盤         ※           31799         +5         179           8577         1799         179           7219         1799         906           34378         5518         812           31799         +6         179           34378         5518         812           31799         +6         179           3478         5678         171           3575         1799         179           1799         6098         179           31799         1799         857           31799         1799         857           31799         1799         5           31799         1799         5           31799         1799         5           31799         1799         5           31799         2.286         2.312           31799         3.017         3.017           317         3.017         3.017           317         3.017         3.017           317         3.017         3.017           317         3.017         3.017           317         3.017         3.017     < |     |
|                                                                                                    |                                                                                                    |                                                                                                    |                      |                                                                                                    |                                                                                                    |                                                                                                    |                                                                                                    | ~   |
| 投資組合 今日訂單 待成交訂!                                                                                                    | 單 成交記錄                                                                                                    | 訊息/提示 薯                                                                                                    | 次迎你! 親愛的客戶           | ŧ                                                                                                    |                                                                                                    | , 參考                                                                                                    | 價為15分鐘延遲                                                                                                    | 報價  |
| 狀態 更改/取:                                                                                                    | 消 訂單 🔻                                                                                                    | 買沽 市場                                                                                                    | 産品代碼 類別              | 價錢 费                                                                                                    | 效量 待成交                                                                                                    | 5 已成交 輸                                                                                                    | 入時間                                                                                                    |     |
|                                                                                                    | 145924                                                                                                    | 買入   HKEX                                                                                                    | 01428 E              | HKD 2.48 1                                                                                                    | 0,000 10,00                                                                                                    | 0 0 20                                                                                                    | 115-10-08 09:27:                                                                                                    | 39  |

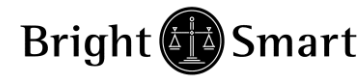

### 2.3 更改買賣盤

- (a) 於主畫面上按「今日訂單」,訂單資料便會顯示出來。
- (b) 點選所需查詢的股票/訂單,並選擇「更改訂單」。
- (c) 輸入新的買賣價格<sup>1</sup>或新的股票數量<sup>2</sup>,按「更改訂單」以送出更改指示。

|                         | 港股報價             | <b>湄港</b> 通       | 耀才新服                     | 2交易中心              | 環动               | 服票報價                                                                    | 股票搜              | la                   |                        |          |
|-------------------------|------------------|-------------------|--------------------------|--------------------|------------------|-------------------------------------------------------------------------|------------------|----------------------|------------------------|----------|
| -                       | 恆指 22354.        | 91 📕 160.85 (     | - <mark>0.71%)</mark> 成交 | 額 934.5            | 億國企 10           | 287.41, 10                                                              | 7.38 (-1.03      | %) 現責                | 聲明C資料由<br>LOCKS提供L     |          |
| # x 🚯 🗃 🚜               | 最高價              | 2.650             | 買入                       |                    | 賣出               | i                                                                       | 習才證券会調           |                      | 01428                  | ĨÌ'      |
| BRIGHT SMART SECURITIES | 最低價              | 2.500             | 2.530                    |                    | 2.540            |                                                                         | 般                | 古知                   | * 53                   |          |
| 香港交易所上市公司(1428)成員       | 開印度<br>前收市價      | 2.630             | 50k<br>136k              | < (2)<br>< (6)     | 20K (1)<br>0 (0) | 8188 6084                                                               | 85787219         | 17991799             | +5 1799                |          |
|                         | 收市價              | 2.540             | 304                      | <(7)               | 232K (4)         | 0894 5529                                                               | 17994378         | +1 85771             | 799 1799 7             |          |
|                         | 升跌(\$)           | -0.080            | 696K                     | (17)               | 150K (7)         | -1 1799                                                                 | 17998127         | +2 72191             | 799 9063 🗄             | ≝.       |
|                         | 井酜 ( %)<br>  成交量 | -3.05%<br>5.554M  | 134                      | く(5)<br>赤見紀線       | 62K (4)          | 1799 5368                                                               | 4654 4378        | 4589 4378 5          | 5518 81 27 📮           | OP       |
| □NEA - 省港股票 ▼           | 成交金額             | 14.165M           | <b>15:59:</b> 40         | 4000               | 2.540 A          | 90634378                                                                | 1799 4378        | 17991799             | +6 1799                | 20       |
|                         | 平均價              | 2.5505            | 15:59:26                 | 2000               | 2.540 A          | 4683 4378                                                               | 0158 -4          | 9063 +4 8            | 85781717               | 韭        |
| 員八 泊田                   | EP/IEV<br>毎手時齢   | 2000              | 15:59:25                 | 4000               | 2.540 A          | 1799 4377                                                               | 83031799         | 721985751            | 7991799                | ~        |
|                         | 差價               | 0.010/0.010       | 15:59:12                 | 2000               | 2.540 A          | 9063 -3                                                                 | 2311 1799        | +3 17998             | 30981799 [<br>200.0533 | 1        |
| 交易查詢 ▶                  | 52週最高            | 5.08              |                          | 相關資料               |                  | 2 0570                                                                  | 4377 8140        | 1/991/991            | 799 8577               | -        |
| 帳戶管理 ▶                  | 52週最低<br>市及家     | 1.15              |                          |                    |                  | -2 0370                                                                 | 30007219         | 403917991            | / 99                   | <b>H</b> |
| 公司行動 🔸                  | 收益率              | 1.496%            |                          |                    |                  | V<br>(1)<br>(1)<br>(1)<br>(1)<br>(1)<br>(1)<br>(1)<br>(1)<br>(1)<br>(1) | 1 065            | ocks.com<br>10主亚梅德   | 2 206                  | 简        |
| 提存錢及貨 🕨                 | 派息               | 0.038             |                          |                    |                  | K/D(10)                                                                 | 75.862           | 20关来授擢               | 2.248                  | _        |
| 新股認購                    | 毎股盈利<br>回發行時末    | U.152<br>1694 33M |                          |                    |                  | K/D(14)<br>K/D(20)                                                      | 76.667           | 100天平均值              | ≣ 3:017                |          |
| 其他資料連結 ▶                | 市值               | 4304M             |                          |                    |                  | RSI(10)<br>RSI(14)                                                      | 68.010<br>62.202 | 250大半均版<br>8/17天 MAC | ₽ 2.311<br>D 0.078     |          |
|                         | 貨幣               | HKD               |                          |                    |                  | RSI(20)                                                                 | 55.944           | 12/25天MAC            | D 0.035                |          |
| +旦 登出                   |                  |                   |                          |                    |                  |                                                                         |                  |                      |                        |          |
|                         |                  |                   |                          |                    |                  |                                                                         |                  |                      |                        |          |
|                         |                  |                   |                          |                    |                  |                                                                         |                  |                      |                        | *        |
| 投資組合 今日訂單 待成交訂          | 單 成交記錄           | 訊息提示              | 欧迎你!親愛白                  | 的客戶                |                  |                                                                         |                  | 參考價為15               | 分鐘延遲報例                 | 費        |
|                         | 11日 🔽            | 胃(法) 市場           | 産品代碼 *                   | व्रधा              | 便錢盡              | -母 往成                                                                   | रू               | 輸入時間                 |                        | 1        |
|                         |                  |                   |                          |                    |                  |                                                                         |                  |                      | 00.00.45.00            |          |
| <del></del>             | 144730           | 夏人   HKEX         | 01428                    | E 1861<br>第2511 第2 | 144720 / P       | 01400 便錢                                                                | 040數量,           | 10.000.)             | 18 09:15:28            |          |
|                         |                  |                   |                          | CM81+              | 144730 ( B       | 0142019386                                                              | 2.40 就坐          | 10,000 )             |                        | L        |
|                         |                  |                   |                          |                    |                  | <b>(</b> ##4#                                                           |                  |                      | -                      | L        |
|                         |                  |                   | , F                      | 以月訂里               | 144730 (B        | 01428 項援                                                                | 2.48 數重          | 10,000 )             |                        |          |
|                         |                  |                   |                          |                    |                  |                                                                         |                  |                      | -                      |          |
|                         |                  |                   |                          |                    |                  |                                                                         |                  |                      |                        |          |
|                         |                  |                   |                          |                    |                  |                                                                         |                  |                      | -                      |          |
|                         |                  |                   |                          |                    |                  |                                                                         |                  |                      | -                      |          |
|                         |                  |                   |                          |                    |                  |                                                                         |                  |                      |                        |          |

備註:

- 完成「更改訂單」只代表該更改指令已送出,並不代表市場已接納該訂單之更 改指令,請查詢該訂單資料以確定訂單已被更改。請參考問與答。
- 2. 在價格欄內按 "+" 系統會於現有價格上加一個價位 在價格欄內按 "-" 系統會於現有價格上減一個價位
- 3. 在數量欄內按 "." 即等於 "000"。例:如要輸入 5,000,000,只需按 "5" 及 按兩次 "." 即可。

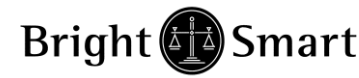

### 2.4 取消買賣盤

- (a) 於主畫面上按「今日訂單」,訂單資料便會顯示出來。
- (b) 點選所需查詢的股票/訂單,並選擇「取消訂單」以送出取消指示。

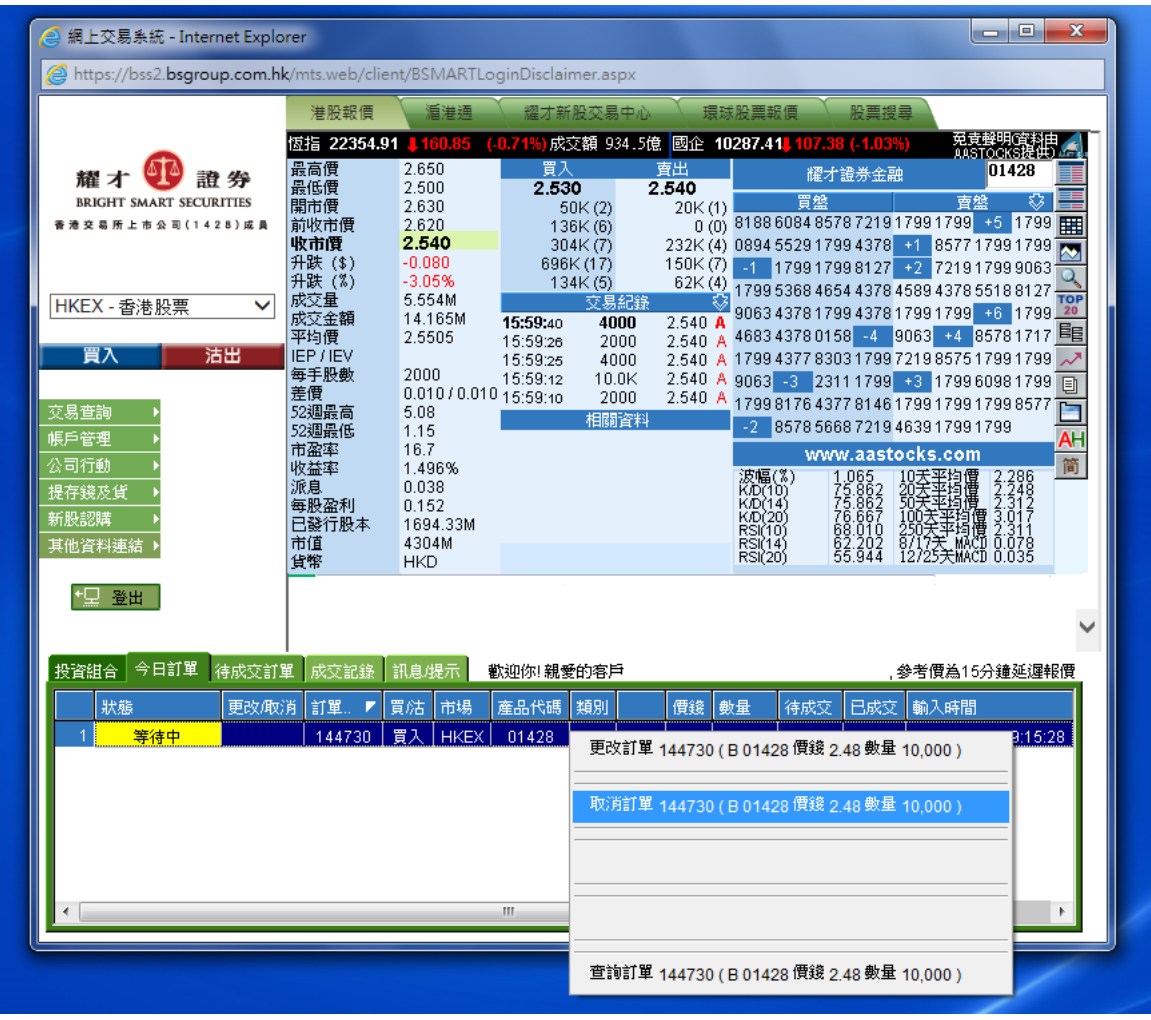

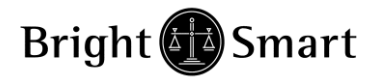

(c) 若訂單狀態會呈現「已取消」,表示訂單已經取消。

| 🤮 網上交易系統 - Internet Explo   | rer                       |                   |                           |                        |                                     |                            |                                       |
|-----------------------------|---------------------------|-------------------|---------------------------|------------------------|-------------------------------------|----------------------------|---------------------------------------|
| https://bss2.bsgroup.com.hl | <b>&lt;</b> /mts.web/clie | nt/BSMARTLo       | ginDisclaimer.a           | ispx                   |                                     |                            |                                       |
|                             | 港股報價                      | <b></b>           | 耀才新股交                     | 易中心 🔪 環                | 球股票報價                               | 股票搜尋                       |                                       |
| •                           | 恆指 22354.9                | 1 4160.85 (       | - <mark>0.71%)</mark> 成交額 | 934.5億 國企 1            | 0287.41 <mark>, 107.3</mark>        | 8 (-1.03%)                 | 冤責聲明(資料由<br>AASTOCKS提供)               |
| 耀 オ 🖤 證 券                   | 最高價<br>最低價                | 2.650             | 買入<br>2,530               | <b>査出</b><br>2 540     | 耀才                                  | 證券金融                       | 01428                                 |
| BRIGHT SMART SECURITIES     | 開市價                       | 2.630             | 50K (2                    | ) 20K (1               | ) 買盤                                |                            | 査盤 😳 🚽                                |
| 香港交易所上市公司(1428)成員           | 前收市價                      | 2.620             | 136K (6                   | ) 0 (0                 | ) 8188608485                        | 78721917991                |                                       |
|                             | 4次17月19日<br>升跌(\$)        | -0.080            | 304K (7<br>696K (17       | ) 232K (4<br>) 150K (7 | 0894 5529179                        | 994378 +1 8<br>009127 +2 7 | 21017000062                           |
|                             | 升跌 (%)                    | -3.05%            | 134K (5                   | ) 62K (4               | ) 1799 5368 465                     | 4 4378 4589 4              | 378 5518 81 27                        |
| HKEX - 香港股票 🖌 🖌             | 成交量<br> 成交全類              | 5.554M<br>14.165M | 交.                        | 易紀錄                    | 9063 4378 179                       | 99437817991                | 799 +6 1799 20                        |
|                             | 平均價                       | 2.5505            | 15:59:40 4                | 2.540 /<br>2.540 /     | 4683 4378 01                        | 58 -4 9063                 | +4 8578 1717 📴                        |
| 買入活出                        | IEP/IEV                   | 2000              | 15:59:25 4                | 000 2.540 /            | <mark>4</mark> 1799 <u>4377</u> 830 | )3 1 7 9 9 7 2 1 9 8       | 575 1799 1799 📈                       |
|                             | 母于胶数<br>  美價              | 0.010/0.010       | 15:59:12 10<br>15:59:40 3 | 0.0K 2.540 /           | <mark>4 9063 -3 2</mark> 31         | 11799 <mark>-+3</mark> -1  | 799 6098 1799 📋                       |
| 交易查詢 ▶                      | 52週最高                     | 5.08              | - 13.39.10 2              | 1000 2.340 7<br>調答料    | 1799817643                          | 77814617991                | 79917998577                           |
| 帳戶管理 ▶                      | 52週最低                     | 1.15              |                           |                        | -2 8578566                          | 08721946391                | 7991799 AH                            |
| 公司行動 🕨                      | 山霊平<br>收益率                | 1.496%            |                           |                        |                                     | N.aastocks.<br>D65 10∓™    | com<br>術/冊 2.206 简                    |
| 提存錢及貨 🕨                     | 派息                        | 0.038             |                           |                        | K/D(10)                             | 5.862 20全事                 | 調査 2:248                              |
| 新股認購 ▶                      | 母股盈利<br>  已發行股本           | 0.152<br>1694.33M |                           |                        | K/D(14)                             | 6.667 100天                 | 率均價 3.017<br>本均價 3.017                |
| 其他資料連結 ▶                    | 市值                        | 4304M             |                           |                        | RSI(10)<br>RSI(14) 6                | 2.202 8/17 <del>7</del>    | ₩ACD 0.078                            |
|                             | 貨幣                        | HKD               |                           |                        | RSI(20)                             | JJ.944   12/2J             |                                       |
| *□ 登出                       | 10-08 08:                 | 37:32 文易所         | 計U总 [SEHK]                |                        |                                     | •                          |                                       |
|                             |                           |                   |                           |                        |                                     |                            | · · · · · · · · · · · · · · · · · · · |
|                             |                           |                   | H. 100 / L                |                        |                                     | 4 ± 1                      |                                       |
| 投資組合 今日訂単 待成文訂]             | 単 灰父記録                    | 訊息提示              | 飲迎你! 親愛的答                 |                        |                                     | ,參考價                       | 為15分鍾延遲報價                             |
|                             | 肖 訂單 🔻                    | 買沽 市場             | 產品代碼類別                    | 價錢                     | 數量(存成交)                             | 已成交   輸入                   | 時間                                    |
| 1 日取消                       | 144730                    | 買入   HKEX         | 01428 E                   | HKD   2.48             | 10,000 0                            | 0 201                      | 5-10-08 09:15:28                      |
|                             |                           |                   |                           |                        |                                     |                            |                                       |
|                             |                           |                   |                           |                        |                                     |                            |                                       |
|                             |                           |                   |                           |                        |                                     |                            |                                       |
|                             |                           |                   |                           |                        |                                     |                            |                                       |
|                             |                           |                   |                           |                        |                                     |                            |                                       |
| •                           |                           |                   |                           |                        |                                     |                            | E.                                    |
|                             |                           |                   |                           |                        |                                     |                            |                                       |

備註:

\*\*\*下達「取消訂單」只代表該取消指令已送出,並不代表交易所已接納該訂單之 取消指令,請查詢該訂單資料以確定訂單已被取消。

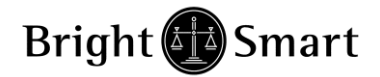

#### 2.5 查詢訂單資料

- (a) 於主畫面上按「今日訂單/待成交訂單」,訂單資料便會顯示出來。所有訂單 資料均是即時自動更新。
- (b)亦可按所需項目排列訂單,包括狀態、買賣盤類別、訂單編號、產品代碼、價錢、 未成交數量或已成交數量查詢買賣盤,閣下只需按在對應按鈕便可。
- (c) 如需查詢股票/訂單的詳情,只需點選該訂單,選擇「查詢訂單」,訂單詳細資 料視窗便會自動彈出。

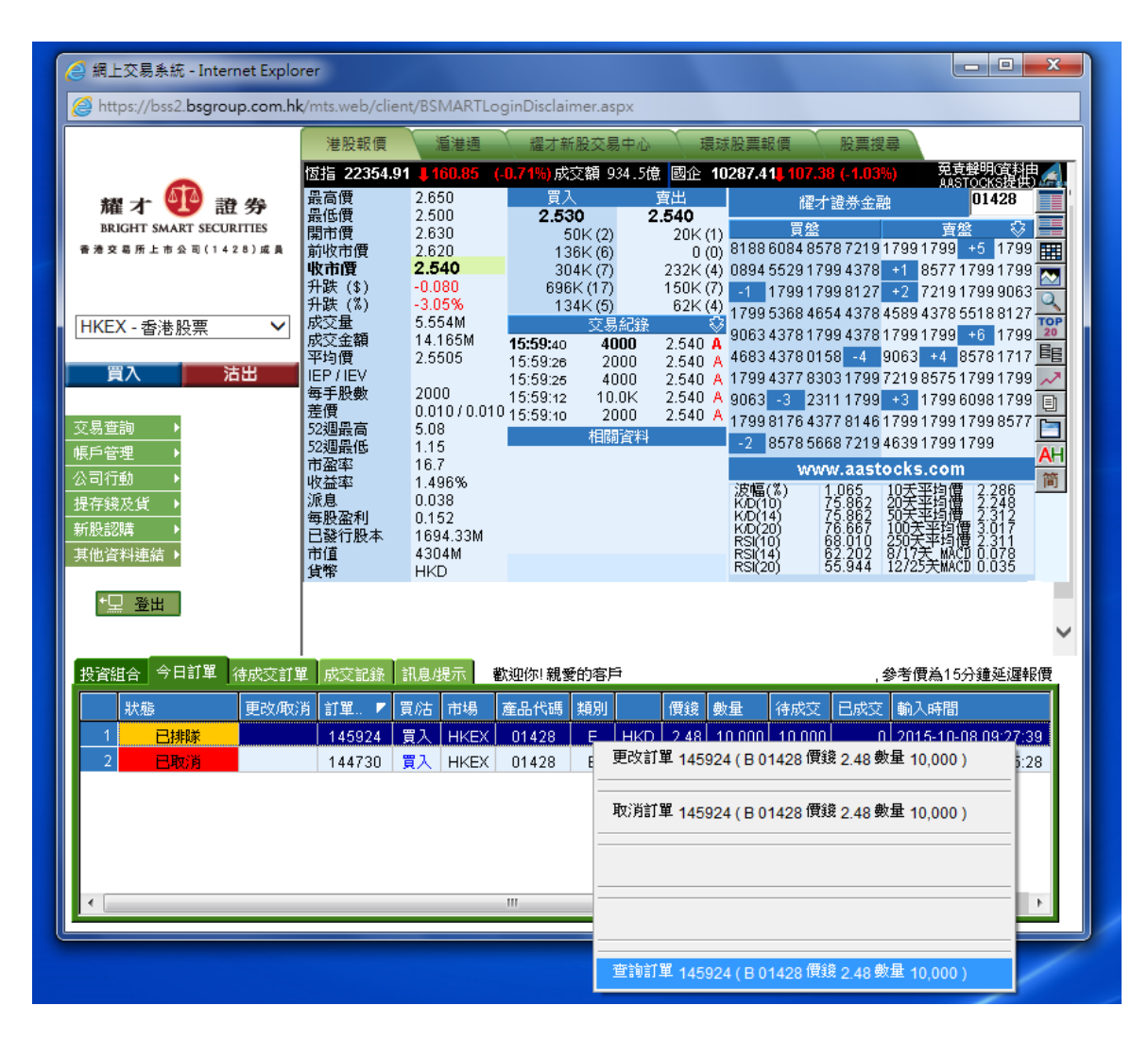

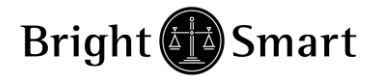

### 2.6 訂單查詢

點選"今日訂單",所有今日之交易資料便可顯示出來。

### 2.7 成交記錄

閣下之所有已成交記錄會顯示在「成交記錄」頁。

|                                                                                                    | 被股輕價                                                             | 成才新经交                                                                                                    | 醫中心                                                                                                    | 環境経過                                                                                                    | ensen .                                                                                                    | 股票搜续                                                                                                    |                                                                                                    |                                                                                                    |                                                                                                    |
|----------------------------------------------------------------------------------------------------|------------------------------------------------------------------|----------------------------------------------------------------------------------------------------|----------------------------------------------------------------------------------------------------|----------------------------------------------------------------------------------------------------|----------------------------------------------------------------------------------------------------|----------------------------------------------------------------------------------------------------|----------------------------------------------------------------------------------------------------|----------------------------------------------------------------------------------------------------|----------------------------------------------------------------------------------------------------|
| 離才 使 意 分<br>BRIGHT SMART SECURITIES<br>● 2 & M ± + + + + + + + + + + + + + + + + + +                                                                                                    | 花譜 20634.6     長橋市松南 現 3 (1) (1) (1) (1) (1) (1) (1) (1) (1) (1) | 1.510           1.510           1.500           1.500           1.500           1.500           1.500           1.500           1.500           1.500           1.500           1.500           1.500           1.500           1.500           1.500           1.490           1.490           1.000           0.010 / 0.010           3.84           1.42           11.091           1.812%           0.027           0.134           16875.06M           25144M | (0.20%) 743<br>1.490<br>2433<br>6.447M (<br>5.43M (<br>4.094M<br>5.827M (<br>15:18<br>15:18<br>15:18<br>15:17<br>15:17<br>15:17<br>15:17<br>1431C 159<br>17134C 122<br>17797C 180 | K (6) 4<br>132) 2<br>110) 2<br>(51)<br>2(51)<br>1000<br>6000<br>50.0K<br>5000<br>50.0K<br>5000<br>50.0K<br>5000<br>50.0K<br>5000 | 402         >           1.500         +           488M (6:         -           .489M (6:         -           .387M (3:         -           .1.89M (2:         -           940K (2:         -           1.490         -           1.490         -           1.490         -           1.490         -           1.490         -           1.490         -           1.490         -           1.490         -           1.490         -           .490         -           .490         -           .490         -           .490         -           .490         -           .490         -           .490         -           .490         -           .000         - | BUB 1991         2           D)         8047 9063           D)         8047 9063           D)         80647 9063           D)         8063 1698           D)         8063 1698           B         8146 6425           B         8146 6425           B         8577 7676           B         7568 8169           1799 3990         1799 3990           KA(10)         KA(14)           KA(200)         ES(10) | 20625<br>22<br>6825 8577<br>8029 8316<br>3414 3415<br>9063 2265<br>8575 7676<br>8575 8315<br>9063 4938<br>8189 0896<br>8938 8575<br>0319 9019<br>200608<br>21 0526<br>10 5608<br>21 0526<br>10 5608<br>21 289<br>20 608<br>21 0526<br>10 5608<br>21 289<br>20 608<br>21 289<br>20 608<br>21 289<br>21 289<br>20 608<br>21 289<br>20 608<br>20 608<br>21 289<br>20 608<br>20 608 | 10 3268 9063<br>2449 1989<br>3265 9019<br>8168 9063<br>0999 8188<br>2417 1379<br>9107 1851<br>9063 2417<br>8944 8914<br>3345 7088<br>Cocks.con | 2074 8575<br>9108 6098<br>8575 8574<br>7589 1837<br>5924 9019<br>4409 4409<br>6759 2588<br>6759 3285<br>2369 0690<br>9063 6458<br>1<br>1.552<br>1.961<br>1.961<br>1.961<br>1.961 |
| *      *      *      *      *      *      *      *      *      *      *      *      *      *      *      *      *      *      *      *      *      *      *      *      *      *      *      *      *      *      *      *      *      *      *      *      *      *      *      *      *      *      *      *      *      *      *      *      *      *      *      *      *      *      *      *      *      *      *      *      *      *      *      *      *      *      *      *      *      *      *      *      *      *      *      *      *      *      *      *      *      *      *      *      *      *      *      *      *      *      *      *      *      *      *      *      *      *      *      *      *      *      *      *      *      *      *      *      *      *      *      *      *      *      *      *      *      *      *      *      *      *      *      *      *      *      *      *      *      *      *      *      *      *      *      *      *      *      *      *      *      *      *      *      *      *      *      *      *      *      *      *      *      *      *      *      *      *      *      *      *      *      *      *      *      *      *      *      *      *      *      *      *      *      *      *      *      *      *      *      *      *      *      *      *      *      *      *      *      *      *      *      *      *      *      *      *      *      *      *      *      *      *      *      *      *      *      *      *      *      *      *      *      *      *      *      *      *      *      *      *      *      *      *      *      *      *      *      *      *      *      *      *      *      *      *      *      *      *      *      *      *      *      *      *      *      *      *      *      *      *      *      *      *      *      *      *      *      *      *      *      *      *      *      *      *      *      *      *      *      *      *      *      *      *      *      *      *      **      **      **      **      **      **      **      **      **      **      **      ** | ▶ 04-25 12:3<br>成STR# R<br>品名等 成ST<br>具江賓業 HKI<br>具江賓業 HKI       | 13:09 終止在A<br>息現示<br>平均價 數量 1<br>0 100<br>0 101                                                                                                    | MS/3資訊頁看<br>全期<br>1,000 10<br>1,000 10                                                                                                    | ●放賣空床<br>■数型<br>0,000.00<br>1,000.00                                                                                             | 交量 (SEH<br>尔·親爱的                                                                                                    | RSI(20)<br>HK]<br>홈序 (TESTO)                                                                                                    | 34.326<br>08 TEST008                                                                                                    | 12/25天MA<br><b>1</b> 5:<br>), 參考價高1                                                                                                    | 20-0.128<br>18:45 🛋                                                                                                    |

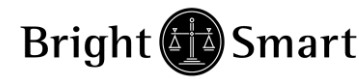

### 2.8 股票/現金結存

閣下可動用資金及所持有之股票會顯示在投資組合,該數值將以港幣等值顯示。

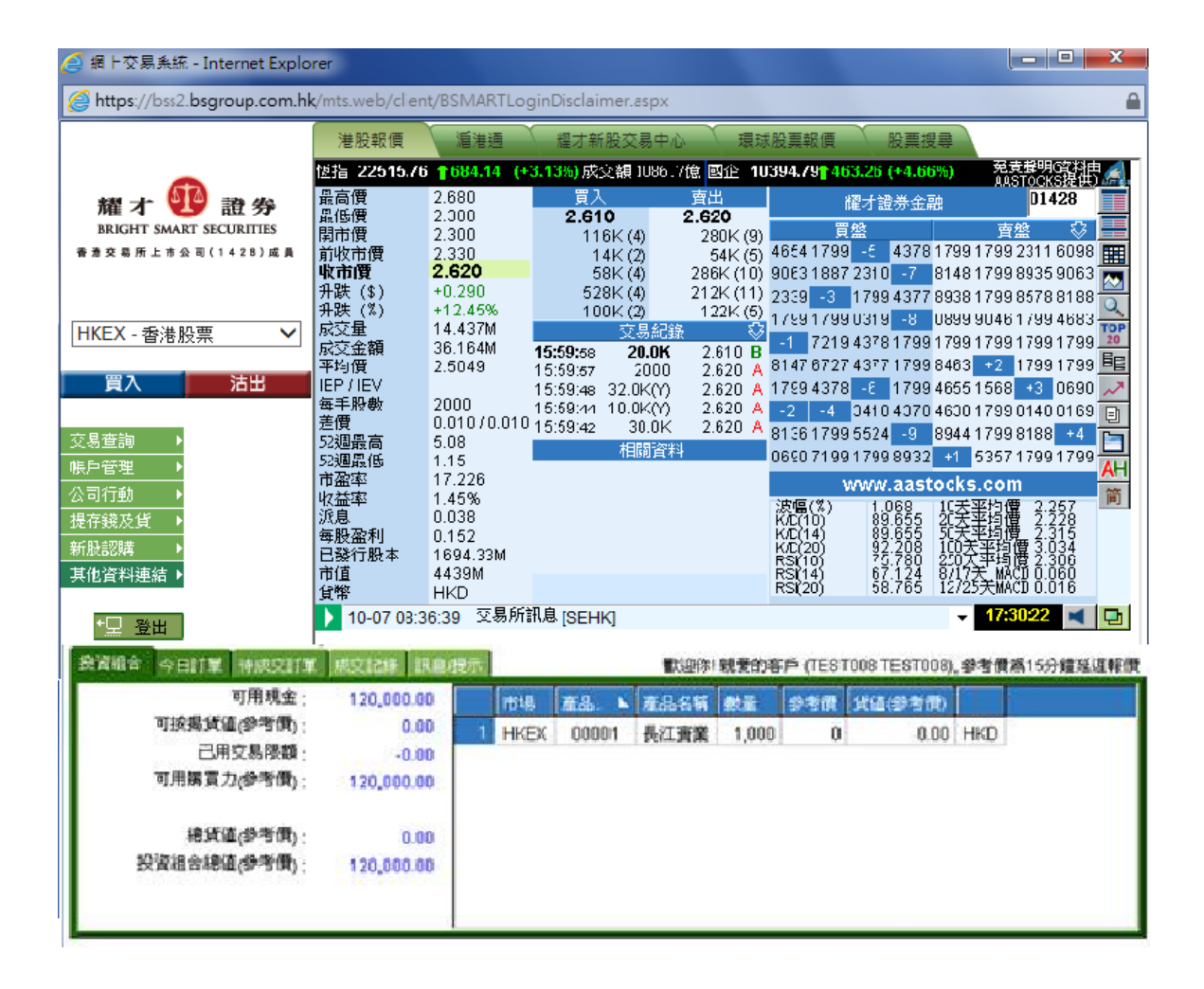

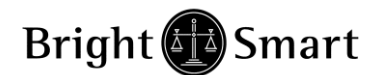

3 各類市場工貝:

### 3.1 滬港通

| Attps://bss2.bsgroup.com.hk                                                                    | /mts.web/client/BSMARTLoginDisclaimer.aspx             |         |
|------------------------------------------------------------------------------------------------|--------------------------------------------------------|---------|
|                                                                                                | 港股報價 福港通 耀才新股交易中心 環球股票報價 股票搜尋                          |         |
| 耀 オ                                                                                            | <u>上海A股報價網頁</u>                                        |         |
| HKEX - 香港股票 ✓<br>買入 沽出                                                                         |                                                        |         |
| 交易查詢     ▶       帳戶管理     ▶       公司行動     ▶       提存錢及貨     ▶       新股認購     ▶       其他資料連結 ▶ |                                                        |         |
|                                                                                                |                                                        | 4.12/#B |
| 近月18日   今日訂単   1970文訂5<br>一 一 田田全。                                                             |                                                        | EFRIÐ   |
| 荷結算皮薫金額・                                                                                       | 0.00    市場   産品 ▶   産品名稱   數量   參考價   貨值(參考價)     0.00 |         |
| 可按揭貨值(參考價):                                                                                    | 0.00                                                   |         |
| 已用交易限額                                                                                         | 0.00                                                   |         |
| 可用購買力(參考價):                                                                                    | 0.00                                                   |         |
| 總貨值(參考價):                                                                                      | 0.00                                                   |         |
| 】 投資組合總值(參考價):<br>▲ □ 纤緻                                                                       | 0.00                                                   |         |
| 一 一 一 一 一 一 一 一 一 一 一 一 一 一 一 一 一 一 一                                                          | 0.00                                                   |         |

客戶可按「滬港通」,按下「上海A股報價網頁」可查詢上海A股報價。

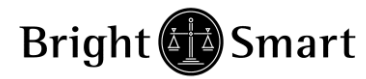

### 3.2 耀才新股交易中心:

| 🥝 網上交易系統 - Internet Explorer  |                     |                |                 |                                       |                                 |                                   |  |  |  |
|-------------------------------|---------------------|----------------|-----------------|---------------------------------------|---------------------------------|-----------------------------------|--|--|--|
| 실 https://bss2.bsgroup.com.hk | /mts.web/client/BSN | 1ARTLoginDisc  | laimer.aspx     |                                       |                                 |                                   |  |  |  |
|                               | 港股報價                | 港通 耀ス          | 」<br>新股交易中心     | 環球股票報價                                | 股票搜尋                            |                                   |  |  |  |
| <b>A</b>                      | 01970 IMAX CHI      | INA            |                 | ✓ <u>如未能使</u>                         | 用Java版報價.詰                      |                                   |  |  |  |
| 耀オ UP 證券                      | 01970 - IMAX CHI    | NA             |                 |                                       |                                 |                                   |  |  |  |
| 香港交易所上市公司(1428)成員             | 11個. 2              | 5.5            |                 |                                       | Neith #5                        | Mail B                            |  |  |  |
|                               | -501R ( 32          | 2.5            | 具人革             | 貝人質                                   | 活出價                             | 活出並                               |  |  |  |
|                               | (+4.84%) +*         | 1.5            | 5.3K (2)        | 31.7                                  | 32.5                            | 1.3K (1)                          |  |  |  |
| HKEX - 香港股票 🗸                 | 招股價:31              | 1              |                 | 31.65                                 | 32.55                           |                                   |  |  |  |
| 買入 法出                         | 最高價: 33             | 3              |                 | 31.6                                  | 32.6                            |                                   |  |  |  |
|                               | 最低價:31              | 1.4            | 500 (1)         | 31.55                                 | 32.65                           |                                   |  |  |  |
| 交易查詢 ▶                        | 成交量:10              | 08.6K          | 1.3K (3)        | 31.5                                  | 32.7                            | 300 (1)                           |  |  |  |
| 振戶管理 ▶                        | 成交金額: 3.            | 43M            | 4.5K (3)        | 31.45                                 | 32.75                           | 400 (1)                           |  |  |  |
| 公司行動 ▶<br>提存錢及貨 ▶             | 每手股數:10             | 00             |                 | 31.4                                  | 32.8                            | 800 (1)                           |  |  |  |
| 新股認購                          |                     |                |                 | 31.35                                 | 32.85                           |                                   |  |  |  |
| 其他資料連結♪                       | 重新連線 連              | 線成功            |                 | 31.3                                  | 32.9                            |                                   |  |  |  |
| +□ <u>怒</u> 典                 | 最後更新時間:17           | 7:38:52        | 200 (1)         | 31.25                                 | 32.95                           |                                   |  |  |  |
|                               |                     |                |                 |                                       |                                 |                                   |  |  |  |
| 投资组合 人口封留 法武式部                |                     | -              | おたけのがたしな日本      | <b>665安時 (TEOTOO</b>                  | о тготоор <i>4</i> 4 <i>+</i> / | ॼॶ <i>ॎढ़</i> ॖॖॖॖॣऄक़ॖॾय़ऀऄॖख़ॾॻ |  |  |  |
| 17月12日(今日訂単(1970×13年<br>可田現全・ |                     |                |                 |                                       | 0 1231000), 32-51               | 其為15分鍾延進報問                        |  |  |  |
| 待結算皮票金額                       | 0.00                | 市場 産品          | ▶│産品名稱│费        | 「「「「「「「「」」」「「「「」」「「」」「「」」「「」」「「」」」「「」 | 1(參考價)                          |                                   |  |  |  |
| 可按揭貨值(參考價):                   | 0.00                |                |                 |                                       |                                 |                                   |  |  |  |
| 已用交易限額:                       | 0.00                |                |                 |                                       |                                 |                                   |  |  |  |
| 可用購買力(參考價):                   | 0.00                |                |                 |                                       |                                 |                                   |  |  |  |
| 總貨值(參考價):                     | 0.00                |                |                 |                                       |                                 |                                   |  |  |  |
| 投資組合總值(參考價):                  | 0.00                |                |                 |                                       |                                 |                                   |  |  |  |
| 今日結餘:                         | 0.00                |                |                 |                                       |                                 |                                   |  |  |  |
| https://bss2.bsgroup.com.hk/m | ts.web/ContentPage  | es.aspx?height | =708&applet_hei | g                                     |                                 |                                   |  |  |  |

在新股上市前,耀才提供新股交易中心,給予客戶於新股上市前獲利的機會。交易時間為新股上市前一個交易日下午4:15PM-6:30PM。(確實日期請參閱本公司網頁)

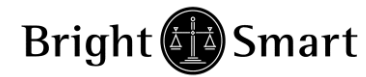

如客戶打算於暗盤交易時間進行買賣,需於市場選擇新股交易中心

| Ι. |                  |
|----|------------------|
|    | HKEX - 香港股票      |
|    | SH-A - 滬港通       |
| Г  | PRE-IPO - 新股交易中心 |
|    | SGX - 新加坡        |
|    | SH-B - 中國上海B股    |
| :  | SZ-B - 中國深圳B股    |
|    | TW - 台灣股票        |
| _  | US - 美國股票        |
| ľ  | AUS - 澳洲股票       |
|    | JPN - 日本股票       |
| 3  | 新股認購 ▶           |
|    | 其他資料連結 ▶         |

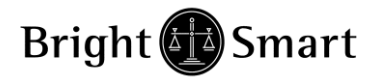

### 3.3 環球股票報價

| ② 網上交易系統 - Internet Explorer |                                                                       |      |  |  |  |  |  |  |  |  |  |
|------------------------------|-----------------------------------------------------------------------|------|--|--|--|--|--|--|--|--|--|
| Attps://bss2.bsgroup.com.hk  | https://bss2.bsgroup.com.hk/mts.web/client/BSMARTLoginDisclaimer.aspx |      |  |  |  |  |  |  |  |  |  |
|                              | 港股報價 滬港通 耀才新股交易中心 環球股票報價                                              | 股票搜尋 |  |  |  |  |  |  |  |  |  |
|                              | 網頁連結/Web Link                                                         |      |  |  |  |  |  |  |  |  |  |
| 耀 オ 💶 證 券                    | 美股                                                                    |      |  |  |  |  |  |  |  |  |  |
| BRIGHT SMART SECURITIES      | 中國B股                                                                  |      |  |  |  |  |  |  |  |  |  |
| 香港交易所上市公司(1428)成員            |                                                                       |      |  |  |  |  |  |  |  |  |  |
|                              | 新加坡股                                                                  |      |  |  |  |  |  |  |  |  |  |
|                              |                                                                       |      |  |  |  |  |  |  |  |  |  |
| HKEX - 杳港股票 🛛 💙              |                                                                       |      |  |  |  |  |  |  |  |  |  |
| 買入 沽出                        |                                                                       |      |  |  |  |  |  |  |  |  |  |
|                              |                                                                       |      |  |  |  |  |  |  |  |  |  |
| 交易查詢 ▶                       |                                                                       |      |  |  |  |  |  |  |  |  |  |
| 帳戶管理 ▶                       |                                                                       |      |  |  |  |  |  |  |  |  |  |
| 公司行動 🔸                       |                                                                       |      |  |  |  |  |  |  |  |  |  |
| 提存錢及貨 🔸                      |                                                                       |      |  |  |  |  |  |  |  |  |  |
| 新股認購                         |                                                                       |      |  |  |  |  |  |  |  |  |  |
| 再他資料連結♪                      |                                                                       |      |  |  |  |  |  |  |  |  |  |
| +□ 哭出                        |                                                                       |      |  |  |  |  |  |  |  |  |  |
|                              |                                                                       |      |  |  |  |  |  |  |  |  |  |
|                              |                                                                       |      |  |  |  |  |  |  |  |  |  |
|                              |                                                                       |      |  |  |  |  |  |  |  |  |  |
|                              |                                                                       |      |  |  |  |  |  |  |  |  |  |

- 環球股票報價,包括:
- -美股
- -中國 B 股
- 一台股
- 一新加坡股

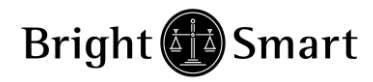

### 3.4 股票搜尋

| 🥝 網上交易系統 - Internet Explor                 | er          |                        |          |                  |                   |              |          |          |
|--------------------------------------------|-------------|------------------------|----------|------------------|-------------------|--------------|----------|----------|
| Attps://bss2.bsgroup.com.hk/               | /mts.web/cl | ient/BSIV              | IARTLogi | nDisclaimer.aspx |                   |              |          | <b>a</b> |
|                                            | 港股報價        | 〔                      | 港通       | 耀才新股交易中心         | 環球股票報價            | 股票搜尋         |          |          |
| <b>~</b>                                   |             |                        |          | 船画搜动             |                   |              |          |          |
| 耀 オ 🖤 證 券 🚽                                |             | 市場:                    | US - 美聞  | 國股票              | ~                 |              |          |          |
| BRIGHT SMART SECURITIES                    |             | 名稱:                    | GOOGL    | E                |                   |              |          |          |
| W // 2 & W // 1 10 22 01 (1 4 2 0 / A6 JA  |             |                        | 尋找       |                  |                   |              |          |          |
|                                            |             |                        |          |                  |                   |              |          |          |
| HKEX - 香港股票 ✔                              |             |                        |          |                  |                   |              |          |          |
|                                            |             |                        |          |                  | 找到2筆記錄            |              |          |          |
| 買入活出                                       |             |                        | 市場       | 股票編號             | 名稱                | 中文名稱         | 每手股數     | 貨幣       |
| 六日本物                                       | 夏入          | <u><br/>法出</u><br>(注出) | US       | GOOG             | Google CI C       |              | 1        | USD      |
|                                            |             |                        | 03       | GOOGL            | Google CI A       |              | 1        | 050      |
| ☆二日生 ・ ・ ・ ・ ・ ・ ・ ・ ・ ・ ・ ・ ・ ・ ・ ・ ・ ・ ・ |             |                        |          |                  |                   |              |          |          |
| 提存錢及貨 ▶                                    |             |                        |          |                  |                   |              |          |          |
| 新股認購 ▶                                     |             |                        |          |                  |                   |              |          |          |
| 其他資料連結▶                                    |             |                        |          |                  |                   |              |          |          |
|                                            |             |                        |          |                  |                   |              |          |          |
|                                            |             |                        |          |                  |                   |              |          |          |
|                                            |             |                        |          |                  |                   |              |          |          |
|                                            |             |                        |          |                  |                   |              |          |          |
| l                                          |             |                        |          |                  |                   |              |          |          |
|                                            |             |                        |          |                  |                   |              |          |          |
| 投資組合 今日訂單 待成交訂單                            | 成交記錄        | 訊息/提                   | 示        | 歡迎你              | !親愛的客戶 (TEST008 T | EST008),參考價為 | 15分鐘延遲報價 |          |
| 可用現金:                                      | 0.          | 00                     | 市場       | 産品 ▶ 産品名権        | 戦力 動量 参考價 貨値(参    | 考價)          |          |          |
| 侍結昇/文崇金額 ;<br>可惊惧促使                        | 0.          | 00                     |          |                  |                   |              |          |          |
| 可按揭見道(梦传旗);<br>可用亦見限婚。                     | 0.          | 00                     |          |                  |                   |              |          |          |
| 可用購買力(參考價):                                | 0.          | 00                     |          |                  |                   |              |          |          |
| 總貨值(參考價):                                  | 0.          | 00                     |          |                  |                   |              |          |          |
| 投資組合總值(參考價):                               | 0.          | 00                     |          |                  |                   |              |          |          |
| 今日結餘                                       | 0.          | 00                     |          |                  |                   |              |          |          |
|                                            |             |                        |          |                  |                   |              |          |          |

查詢各地股票的不同買賣代號:

閣下只需選擇〔市場〕並輸入欲查閱的公司名稱,按尋找便可以查詢到該股票 的交易編號。

圖例為查閱美國股票〔GOOGLE〕例子,買賣代號為:〔GOOG〕。

Bright Smart

### 耀才證券(網上證券交易系統)使用手冊

4 系統操作

### 4.1 交易查詢

| HKEX - 香港股票 |        |  |  |  |  |  |  |  |
|-------------|--------|--|--|--|--|--|--|--|
| 買入          | 沽出     |  |  |  |  |  |  |  |
|             |        |  |  |  |  |  |  |  |
| 交易查詢 ▶      | 訂單紀錄   |  |  |  |  |  |  |  |
| 帳戶管理 →      | 交易紀錄   |  |  |  |  |  |  |  |
| 公司行動 💦 🕨 🕨  | 訂單交易紀錄 |  |  |  |  |  |  |  |
| 提存錢及貨 🕨     | 到價提示   |  |  |  |  |  |  |  |
| 新股認購 ▶      | 佣金計算器  |  |  |  |  |  |  |  |
| 其他資料連結 ▶    | 投資組合   |  |  |  |  |  |  |  |
|             | 按金比率表  |  |  |  |  |  |  |  |
| ★显 登出       |        |  |  |  |  |  |  |  |

- 1.) 訂單紀錄
- 2.) 交易紀錄
- 3.) 訂單交易紀錄
- 4.) 到價提示
- 5.) 佣金計算器
- 6.) 投資組合
- 7.) 按金比率表

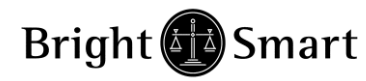

#### 1. 訂單紀錄

| 日期:   | 2012-04-27 🖌 至 2012-04-27 🖍 |
|-------|-----------------------------|
| 產品代碼: | HKEX Y (空白代表所有)             |
|       | 產生報表 匯出                     |

#### Bright Smart Securities Int'l (H.K.) Ltd 27-A

客戶戶口:TEST999 由 日期:27-Apr-2012 至 日期:27-Ap

| 訂單號碼   | 夏/洁 | 產品    | 價格    | 數量    | 已成交數量 | 狀態  | 輸入時間                 | 輸入用戶     | 備註 |
|--------|-----|-------|-------|-------|-------|-----|----------------------|----------|----|
| 419935 | 夏入  | 00005 | 69.85 | 2,000 | 2,000 | FEX | 27-Apr-2012 11:21:42 | INTERNET |    |
| 419934 | 寬入  | 00388 | 0     | 1,000 | 0     | CAN | 27-Apr-2012 11:21:18 | INTERNET |    |
| 419933 | 黄入  | 00005 | 69.85 | 2,000 | 2,000 | FEX | 27-Apr-2012 11:17:35 | INTERNET |    |
|        |     |       |       |       | ***   | 報告完 | 成 ***                |          |    |

可查詢客戶指定日期內的所有訂單情況

#### 2. 交易紀錄

|             |         |       |        | Ji           | <b>戊</b> 交記鉤 | (查詢    |         |                    |                      |          |                             |
|-------------|---------|-------|--------|--------------|--------------|--------|---------|--------------------|----------------------|----------|-----------------------------|
|             |         |       | 日期:    | 2012-04-27   | ★ 至          | 2012-0 | 4-27    | ~                  |                      |          |                             |
|             |         | i     | 產品代碼:  | HKEX         | ~            |        | (空白     | 日代表所有)             |                      |          |                             |
|             |         |       |        | 產生報表         | 匯出           | )      |         |                    |                      |          |                             |
|             |         |       |        | <b>B</b> 3   | 711日1        | 團讎     | ¥       |                    |                      |          |                             |
|             |         | Brigh | t Smai | rt Securitie | s Int'l      | (H.K.) | ) Ltd   |                    |                      | 27-Ap    | r-2012 14:00:11<br>(INTERNE |
|             |         |       |        |              |              | 由日第    | 朝:27-Ap | r-2012 至 日期:27     | Apr-2012 💈           | ₽戶戶□:TES | T999 交易所:HKE                |
| 輸入時間        | 參考編號    | 買/沽   | 產品     |              |              |        |         |                    |                      |          |                             |
| 客戶          | TEST999 | t     | est    |              |              |        |         |                    |                      |          |                             |
| 27-Apr-2012 |         | 買入    | 00005  | HSBC HOLD    | INGS         |        |         | <mark>69.85</mark> |                      | 4,000    | 279,400.00                  |
|             |         |       |        |              |              |        |         | 6 <del>.</del>     | 小 <mark>計</mark> HKD |          | 279,400.00                  |
|             |         |       |        |              | *** 報告       | 完成 *** | i i     |                    |                      |          |                             |

可查詢客戶指定時間內的交易總數,價錢以平均價顯示

3. 訂單交易紀錄

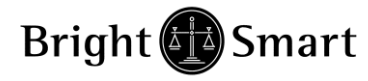

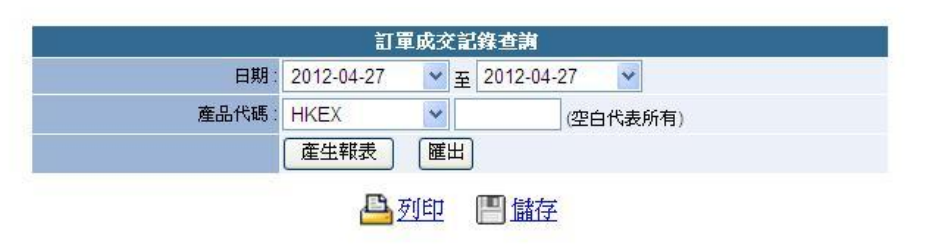

Bright Smart Securities Int'l (H.K.) Ltd

27-Apr-2012 13:56:17 (INTERNET

由日期:27-Apr-2012至日期:27-Apr-2012客戶戶口:TEST999交易所:HKE

| 輸入時間      | 3            | 訂單號碼   | 買/沽                                     | 產品    |               | 價格         | 已成交數量                | 金額        |
|-----------|--------------|--------|-----------------------------------------|-------|---------------|------------|----------------------|-----------|
| 客戶        | TEST999      | test   | 0.0000000000000000000000000000000000000 |       |               | 2011/10/07 | 01020200-00220000000 | 0.020     |
| 27-Apr-20 | 012 11:17:35 | 419933 | 買入                                      | 00005 | HSBC HOLDINGS | 69.85      | 2,000                | 139,700.0 |
| 27-Apr-20 | 012 11:21:42 | 419935 | 買入                                      | 00005 | HSBC HOLDINGS | 69.85      | 2,000                | 139,700.0 |
|           |              |        |                                         |       |               | 小          | 計 HKD                | 279,400.0 |
|           |              |        |                                         |       | *** 報告完成 ***  |            |                      |           |

可查詢客戶指定時間內的訂單交易,每項訂單均會獨立顯示

#### 4. 到價提示

|           |                    | 登記到慣提示 (香                     | 許港股票)                                               |           |                             |
|-----------|--------------------|-------------------------------|-----------------------------------------------------|-----------|-----------------------------|
| 品代碼       | 5                  | 提示類別 >= 🖌 提示價 🗄               | 30 登讀                                               | 2         |                             |
| 则價提於      | 示服務僅供參考.           | 之用。本公司不保證資料絕對無                | 誤。                                                  |           |                             |
| 斗如有新      | 昔漏而令閣下蒙:           | 受損失,本公司槪不負責(不論                | 論是民事侵權行爲責任或(                                        | 合約責任或其他   | ) •                         |
|           |                    |                               |                                                     |           |                             |
|           |                    | Ę                             | 等待中的到價提示                                            |           |                             |
|           | 產品                 | 名稱                            | 等待中的到 <b>價提示</b><br>提示類別                            | 提示價       | 輸入時間                        |
| 删除        | 產品<br>00005        | 名稱<br>HSBC HOLDINGS           | 等待中的到 <b>悟提示</b><br>提示類別<br>>=                      | 提示價<br>80 | 輸入時間<br>2012-04-27 14:16:02 |
| <u>刪除</u> | <b>產品</b><br>00005 | ╡<br>名稱<br>HSBC HOLDINGS<br>F | 等待中的到 <b>們提示</b><br>提示類別<br>>=<br>1完成的到 <b>們</b> 提示 | 提示價<br>80 | 輸入時間<br>2012-04-27 14:16:02 |

客戶只需於產品代碼事入股票號碼,並選擇<大於>或<少於>指定價格,按[登記] 即可完成到價提示設定

客戶只需在已設定的指示旁按[刪除]即可取消該到價提示。

到價提示:此到價提示服務僅供參考之用,本公司盡量為客戶提供最準確資訊, 唯不保證因系統或技術問題而可能導致資訊錯誤或延誤。

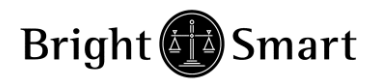

### 5. 佣金計算器

| Attps://bss2.bsgroup.com                                                    | .hk/mts.web/HKFeeCalc.as                                                       | spx - Internet Explorer                   |                                                                      |  |  |  |  |  |
|-----------------------------------------------------------------------------|--------------------------------------------------------------------------------|-------------------------------------------|----------------------------------------------------------------------|--|--|--|--|--|
| Attps://bss2.bsgroup.com                                                    | <b>hk</b> /mts.web/HKFeeCalc.a                                                 | ispx                                      | <b>a</b>                                                             |  |  |  |  |  |
|                                                                             |                                                                                |                                           |                                                                      |  |  |  |  |  |
|                                                                             |                                                                                |                                           |                                                                      |  |  |  |  |  |
| 買入 價格                                                                       | 1                                                                              | 沽出 價格                                     | 1.2                                                                  |  |  |  |  |  |
| 買入 股數                                                                       | 60000                                                                          | 沽出 股數                                     | 60000                                                                |  |  |  |  |  |
| 交易金額<br>參考佣金<br>結算費<br>交易徵費<br>印花稅<br>總金額                                   | \$60,000.00<br>\$50.00<br>\$5.00<br>\$3.00<br>\$1.62<br>\$60.00<br>\$60,119.62 | 交易金額<br>参考佣金<br>結算費<br>交易徵費<br>印花稅<br>總金額 | \$72,000.00<br>\$50.00<br>\$3.60<br>\$1.94<br>\$72.00<br>\$71,867.46 |  |  |  |  |  |
| 免責聲明<br>1. 何全計算器只作教育及參考用途,<br>2. 計算佣全公式以(0.0668% 或最低浅<br>3. 所有佣全及任何收費必須以本公司 | 並不備或任何證券或衍生工具的]<br>(帶50元)為基礎<br>發出的日結單為準                                       | 總數 參考佣金<br>實際收益<br>■實建業                   | \$100.00<br>\$11,747.84<br>+19.54 %                                  |  |  |  |  |  |

客戶只需簡單輸入買入及 沽出資料,再按計算即可算出真際收益

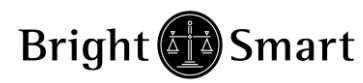

### 6. 投資組合

| 🤮 ClientPo        | ortfolio - Interne | t Explorer       |            |          |       |    |      | -   U   <b></b> × | <u> </u> |
|-------------------|--------------------|------------------|------------|----------|-------|----|------|-------------------|----------|
| <i> h</i> ttps:// | /bss2.bsgroup.co   | om.hk/mts.web/Cl | ientPortfo | lio.aspx |       |    |      |                   |          |
|                   |                    | 現金               |            |          |       |    |      |                   |          |
| 貨幣                |                    | 金額               |            |          | 可使用金額 |    |      |                   |          |
|                   |                    |                  |            | 肌面结索     |       |    |      |                   |          |
|                   | _                  |                  |            | 版票箱1分    |       |    |      |                   |          |
| 股票                | 名稱                 |                  |            | 數量 貨幣    | 現價    | 市值 | 自訂 3 | ₽均成本價             |          |
|                   |                    |                  |            |          |       |    |      |                   |          |
|                   | 樫                  | 要                |            |          |       |    |      |                   |          |
| 總現金               |                    |                  | HKD 0.00   |          |       |    |      |                   |          |
| 總市值               |                    |                  | HKD 0.00   |          |       |    |      |                   |          |
|                   |                    |                  |            |          |       |    |      |                   |          |
| 盈虧 (平均            | 成本價)               |                  | HKD 0.00   |          |       |    |      |                   |          |
| 盈虧 (自訂            | 平均成本價)             | l                | HKD 0.00   |          |       |    |      |                   |          |

投資組合當中會詳細列出戶口持倉,各貨幣種類現金及戶口盈虧等資料。

客戶可於"自訂平均成本價"自行輸入單一股票買入平均價作紀錄。

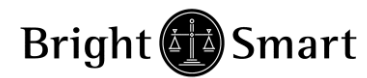

7. 按金比率表

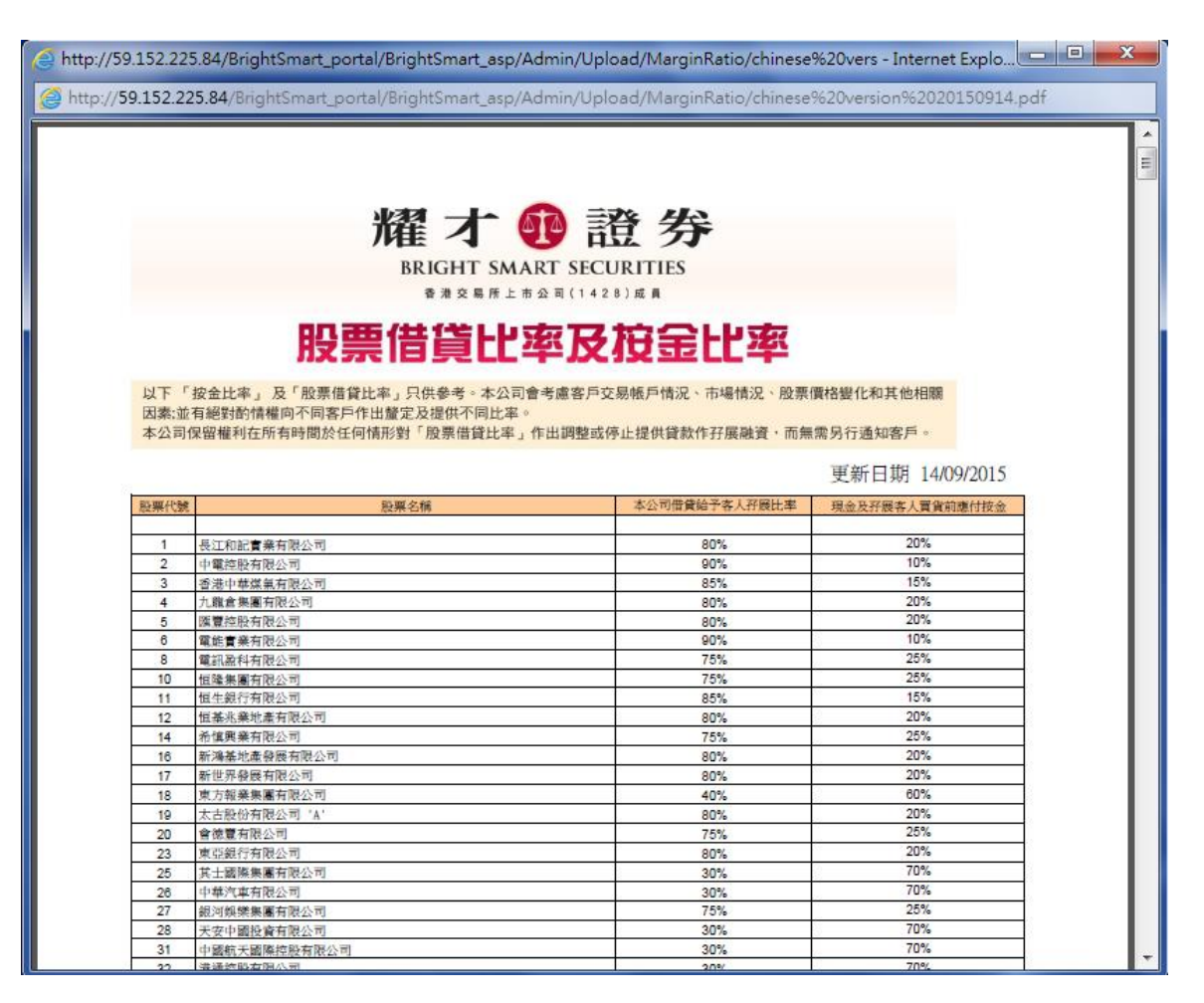

按金比率表中,可看到各股票的孖展比率

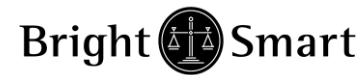

4.2 帳戶管理

買入

HKEX - 香港股票 ✔

沽出

| 交易查詢   | Þ |         |
|--------|---|---------|
| 帳戶管理   | Þ | 更改用戶資料  |
| 公司行動   | ۲ | 更改個人資料  |
| 提存錢及貨  | Þ | 更改密碼    |
| 新股認購   | ۲ | 電子結單    |
| 其他資料連結 | Þ | 申請専業版系統 |
|        |   | 加音頻電話功能 |
| *밒 登出  |   | 加一開十戶口  |
|        |   | 一開十股票列表 |
|        |   | 國內客戶回贈  |

- 1.) 更改用戶資料
- 2.) 更改個人資料
- 3.) 更改密碼
- 4.) 電子結單
- 5.) 申請專業版系統
- 6.) 加音頻電話系統
- 7.) 加一開拾戶口
- 8.) 一開十股票列表
- 9.) 國內客戶回贈

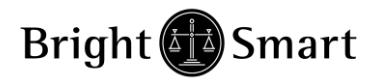

#### 1. 更改用戶資料

|       | 客戶戶口                |
|-------|---------------------|
| 客戶戶口: | TEST999             |
| 名稱:   | test                |
| 登入代碼: | TEST999             |
|       |                     |
|       | □ 不收取訂單覆盤電郵         |
|       | □ 不收取到價提示電郵         |
|       | □ 不收取訂單覆盤SMS (電話下單) |
|       | 更改                  |
|       |                     |
|       |                     |

在此客戶可以設定指定服務內客.

#### 2. 更改個人資料

|             | 更改個人資料                                          |
|-------------|-------------------------------------------------|
| 客戶戶口:       | TEST008                                         |
| 電話(住所):     |                                                 |
| 電話(辦公室):    |                                                 |
| 手提電話:       |                                                 |
| 電郵:         |                                                 |
|             | □ 轉以電郵途徑收取日/月結單                                 |
|             | 上述資料於本公司確認更改後將取代客戶原先登記的資料,敬請留意。                 |
|             | 如須更改個人登記地址資料,請填寫 更改個人資料表及附上3個月內的地址證明,交回本公司代為處理。 |
|             |                                                 |
|             | 請輸入以下資料以確認以上更改:                                 |
| HKID頭四個數目字: |                                                 |
| 登入密碼:       |                                                 |
|             | 遞交                                              |
| R.          | 注意:此更改個人資料功能並不適用於公司賬戶。                          |

此功能只可更改電話(住所/辦公室)、手提電話及電郵,而更改其他個人資料,需填 寫<更改個人資料表>,並交回本公司處理。此功能並不適用於公司賬戶

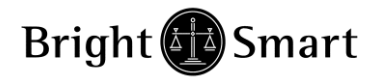

3. 更改密碼

(可更改用戶密碼 及 第二密碼設定)

|             | 更改用戶密碼                                       |
|-------------|----------------------------------------------|
| 用戶:         | T008                                         |
| 名稱:         | TEST-MEGAHUB                                 |
| 酱密碼 :       |                                              |
| 新密碼:        |                                              |
| 重新輸入密碼:     |                                              |
|             | 更改 登入密碼                                      |
|             | 更改第二密碼設定                                     |
|             | ○ 設定 閣下帳戶已登記之電話號碼作為第三密碼                      |
| 五76年二月7月1日。 | ○ 設定 閣下帳戶已登記之出生日期(只適用於個人帳戶)作為第二密碼            |
| 史以弗密嚩設定:    | 例子: 如你的出生日期是1977年4月13日, 你的第二密碼將設定為 19770413. |
|             | 更改第二密碼設定                                     |
|             |                                              |

密碼長度應該於8和15中間 密碼最少要存有5數字字元 密碼不可包含4個或以上連續相同或順序之字元

4. 電子結單

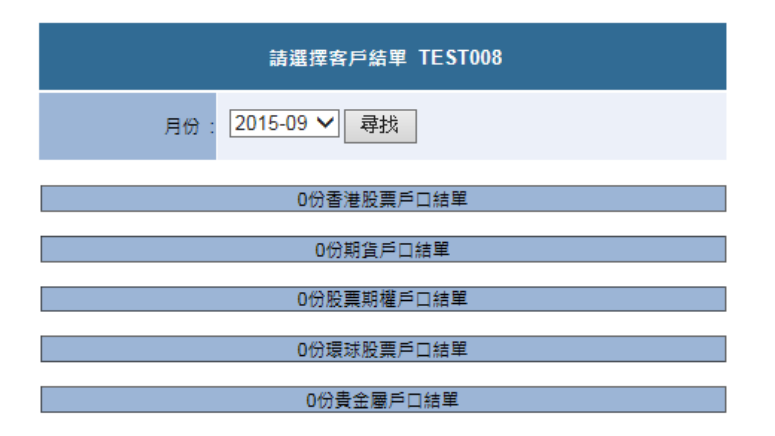

客戶可以查找不同戶口 12 個月內的日/月結單

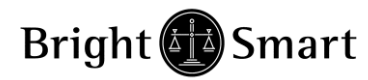

### 5. 申請專業版系統

| https://bss2.bsgroup.com.hk/trading/pns/bsmart/bsmart_apply_prof.htm - Windows Internet Explorer |        | × |
|--------------------------------------------------------------------------------------------------|--------|---|
| https://bss2.bsgroup.com.hk/trading/pns/bsmart/bsmart_apply_prof.htm                             |        |   |
| 一按落盤<br>軟件下載: 下載<br>軟件操作簡介: 閱覽<br>一按落盤功能簡介: 閱覽 請按此申請開啟網上交易系統(專業版), 來碼會即時傳送於閣下之登記爾郵批址內, 如有任何咨詢    | ,請政督   | * |
| <u>我們的客戶服務主任25371371</u>                                                                         |        |   |
| ⑦ ● 網際網路   受保護模式: 開閉 4 ~                                                                         | 🔍 115% | • |

客戶可以按下連結申請專業版密碼及下載相關軟件

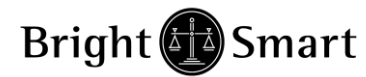

#### 6. 加音頻電話功能

| C Disclaimer - Windows Internet Explorer                                                                                                    |                      |
|----------------------------------------------------------------------------------------------------|----------------------|
| https://bss2.bsgroup.com.hk/mts.web/client/BSMARTIVRSDisclaimer.aspx                                                                                                    |                      |
| 加設電話語音功能 - 客戶須知及風險聲明                                                                                                    | ^                    |
| 就有關以下申請事宜,本人/吾等同意及遵守一切於貴公司網址www.bsgroup.com之《交易帳戶條款及條<br>刊載之相關條款和細則,包括但不限於存款須知、條款須知及服務收費等                                                                                                    | 件》內                  |
| 電子交易的設施(互聯網、音頻電話及智能手機)以電腦組成的系統來進行買賣傳遞。然而,所有設施<br>都有可能會暫時中斷或失靈。本人明白到通過電子交易系統發出指示以及通過責公司的系統執行的交易<br>的各種風險。本人並同意承擔該等風險。                                                                                                    | 及糸統<br>易涉及           |
| Request IVRS Electronic Trading Function - Disclaimer And Import Note To Client                                                                                                    |                      |
| Please be informed that in relation to apply for the following matter, I/We hereby understand and agree in respetterms and details published in 《Terms and Conditions for Trading Account》 on your company website at www.bsgroup.com, including but not limited to the Deposit Notice, Important Terms and Commission & Servi Charge etc.:                                                       | ect of all           |
| Electronic trading facilities (i.e. internet/ IVRS/ smart phone) are supported by computer-based component syst<br>order-routing. As with all facilities and systems, they are vulnerable to temporary disruption of failure. I unders'<br>and agree to bear any and all risks involved with all trades or transactions entered via electronic trading system<br>carried out through your system. | em for<br>and<br>and |
| 接受                                                                                                    |                      |
| 完成 🥥 網際網路   受保護模式: 顧問 🌾 🗸 🗧                                                                                                    | 115% 🔹               |
| 申請電話語音服務 / Apply IVRS Service                                                                                                    |                      |
| ☑ 已登記之電郵 : cspwd@bsgroup.com.hk                                                                                                    |                      |
| □ 已登記之流動電話號碼 : 25371371                                                                                                    |                      |

客戶可先閱讀客戶須知及風險聲明,如沒有問題按下接受,再選擇收取密碼途徑

傳送密碼

#### 7. 加一開拾戶口

#### 客戶可先閱讀客戶須知及風險聲明,如沒有問題按下接受,再選擇收取密碼途徑

#### 8. 一開十股票列表

可查閱一開十戶口內可供交易的股票名單

#### 第7及第8兩項功能/戶口只適用於孖展證券賬戶

(\*)客戶可以直接在此處加開通以上功能/戶口

#### 9. 國內客戶回贈

國內客戶可查閱有關之優惠

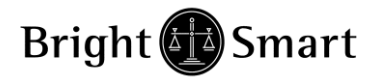

# 4.3 公司行動

| Attps://bss2.bsgroup.com.hl                                                                                                    | k/mts.web/client/BSMAR1                    | RTLoginDisclaimer.aspx                                                                                                    | ſ |
|----------------------------------------------------------------------------------------------------|--------------------------------------------|----------------------------------------------------------------------------------------------------|---|
|                                                                                                    | 港股報價 / / / / / / / / / / / / / / / / / / / | 通 耀才新股交易中心 環球股票報價 股票搜尋                                                                                                    |   |
| 建設出     建築     建築     建築     建築     建築     建築     建築     建築     建築     建築     建築     建築     建築     建築     建築     建築     建築     建築     建築     建築     建築     建築     電数     電数 | 陸政年候                                       | 名         名         名         名         名         日本         日本 <th></th> |   |
| 投資組合 今日訂單 待成交訂]                                                                                                    | -<br>單│成交記錄│訊息/提示│                         | 歡迎你! 親愛的客戶 (TEST008 TEST008), 參考價為15分鐘延遲報係                                                                                                    | Ŧ |
| 可用現金:                                                                                                    | 0.00                                       | 市場 産品 🔪 産品名稱 數量 参考價 貸值(参考價)                                                                                                    |   |
| 何結异/又示並報:<br>可按揭貨值/參考價)·                                                                                                    | 0.00                                       |                                                                                                    |   |
| 已用交易限額;                                                                                                    | 0.00                                       |                                                                                                    |   |
| 可用購買力(參考價):                                                                                                    | 0.00                                       |                                                                                                    |   |
| 總貨值(參考價):                                                                                                    | 0.00                                       |                                                                                                    |   |
| 投資組合總值(參考價):                                                                                                    | 0.00                                       |                                                                                                    |   |
| 今日結餘:                                                                                                    | 0.00                                       |                                                                                                    |   |

| ② 耀才證券金融集團有限公司 - Internet Explorer                                                                                                 |                       |                                                          |      |         |                  |  |  |
|----------------------------------------------------------------------------------------------------|-----------------------|----------------------------------------------------------|------|---------|------------------|--|--|
| <mark>@ https://www.bsgroup.com.hk</mark> /bsg.web/bsmart/CorporateActionMain.aspx?ljWILbk3dIY/kx7jWGqbivOzIfSx5obfheeXA6grWXFIV 🔒 |                       |                                                          |      |         |                  |  |  |
| <u>申請或更改:</u>                                                                                                    |                       |                                                          |      |         |                  |  |  |
| 1                                                                                                    | 股票編號                  | 股票名稱                                                     | 類別   | 股數權益    | 截止日期             |  |  |
| 申請                                                                                                    | 02900                 | EASYKNIT ENTERPRISES HOLDINGS LTD. RIGHTS                | 股權選項 | 126,000 | 2015-10-27 12:00 |  |  |
| 申請                                                                                                    | 00144                 | CHINA MERCHANTS HOLDINGS (INTERNATIONAL) COMPANY LIMITED | 股息選項 | 4,036   | 2015-10-30 17:00 |  |  |
| 口步                                                                                                    | rk.                   |                                                          |      |         |                  |  |  |
| 暫沒                                                                                                    | <del>山.</del><br>有記錄供 | <u>持</u> 查看                                              |      |         |                  |  |  |
|                                                                                                    |                       |                                                          |      |         |                  |  |  |
|                                                                                                    |                       |                                                          |      |         |                  |  |  |
|                                                                                                    |                       |                                                          |      |         |                  |  |  |
|                                                                                                    |                       |                                                          |      |         |                  |  |  |

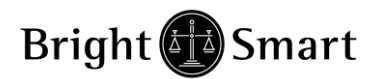

### 1.股權選項:

如客戶持有之股票有公司行動(例如:供股),閣下亦可於收取公司行動信後在此下達 有關指示。

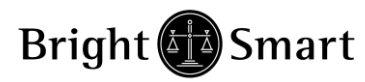

#### 2. 股息選項

| Wittps://www.bsgroup.com.hk/bsg.web/bsmart/CorporateActionScrip.aspx?can_edit=true&seq_no=671                                                                                                    |
|----------------------------------------------------------------------------------------------------|
| 股票編號:         00144           股票名稱:         CHINA MERCHANTS HOLDINGS (INTERNATIONAL) COMPANY LIMITED           15 I/D - HKD0.22 per share (Reinvestment Price: T.B.C.)           詳情:         Payable in SCRIP with CASH option (CCASS DEFAULT: CASH)           攝股價:         暫未有資料           截止日期:         30/10/2015 17:00           股款:         4036 股 <b>图下以下列方式收取股息的股數:</b> 全數收取港幣現金           全數收取新股           部份形式收取 |
| <ul> <li>選擇收取港幣現金股數: 4036 股</li> <li>選擇收取新股股數: 0 股</li> <li>回上頁 遞交</li> </ul>                                                                                                    |

如客戶持有之股票有權收取股息,而該公司給予股東選擇收取股息之貨幣或可以給股東選擇以股代息或是現金收取股息,閣下可按此選擇有關選項。

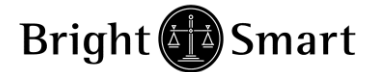

- 4.4 提存錢及貨
  - 1.) 提款 / 轉帳指示
  - 2.) 存款通知
  - 3.) 存款 / 提款紀錄
  - 4.) 提貨指示
  - 5.) 存貨指示
- 1. 提款/轉帳指示

| 提款及內部戶口轉賬指示 |                                                                                    |  |  |  |  |
|-------------|------------------------------------------------------------------------------------|--|--|--|--|
| 客戶戶口        | T003                                                                               |  |  |  |  |
| 指示類別        | ● 提款指示                                                                             |  |  |  |  |
|             | ○由 T003 內部轉賬至其他耀才戶口 T003 (期貨) ✓                                                    |  |  |  |  |
|             | ○田耀才期資/股票期權戶口 1003 (期貨) ✓ 内部轉賬至 1003                                               |  |  |  |  |
| 金額          | HKD ∨         確定         離開                                                        |  |  |  |  |
|             | 設定金額為最高提款額                                                                         |  |  |  |  |
|             | ***使用購買力作提款或內部轉賬時,有機會涉及利息支付,敬請客戶留意。(息率請參考本公司收費<br>表的「帳戶結欠利息」一欄)                    |  |  |  |  |
|             | ***如公司帳戶提款,必須以書面形式通知本公司.                                                           |  |  |  |  |
|             | 客戶在工作天下午1:00前輸入提款指示,本公司會即日處理及以支票形式將款項存入客戶所登記的<br>銀行戶口;而下午1:00後輸入的提款指示將被撥入下一個工作天處理。 |  |  |  |  |
|             |                                                                                    |  |  |  |  |

|     | 現金   |    |       |       |       |       |              |            |
|-----|------|----|-------|-------|-------|-------|--------------|------------|
| 貨幣  | 賬面結餘 | 結餘 | 借項 利息 | 買入待交收 | 已用購買力 | 可按揭總值 | 最高內部轉<br>賬金額 | 最高提款金<br>額 |
| HKD |      |    |       | 0.00  |       |       | 0.00         | 0.00       |

客戶可以在此版面進行提款指示 或 內部轉帳到客戶其他的證券帳戶

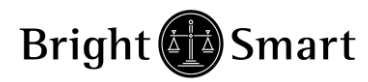

#### 2. 存款通知

|            | 存款通知                                    |
|------------|-----------------------------------------|
| 客戶戶口       | TEST008                                 |
| 貨幣 & 銀行戶口  | HKD ✔ HSBC:匯豐銀行 ✔                       |
| 金額         | HKD 0.00 傳送                             |
| 存款方式       | 現金 ✔                                    |
| 存款渠道       | ATM 櫃員機 V                               |
| 存款入銀行時間    | 7/10/2015                               |
| 支票號碼 (如適用) |                                         |
| 備註         | ^                                       |
|            | ▶ ■ ■ ■ ■ ■ ■ ■ ■ ■ ■ ■ ■ ■ ■ ■ ■ ■ ■ ■ |

客戶存款後,可以利用此平台進行報數。

\*如客戶使用匯豐/恒生/中銀香港,可申請繳付賬單(Bill-Payment)並透過繳付賬單 進行存款 (無須電話確認,只適用於證券及期貨户口)

\*如客戶使用中銀香港/工銀亞洲,客戶可透過本公司向中銀香港/工銀亞洲申請一個獨立的子賬戶。本公司會向每個客戶發出一個子賬戶戶口號碼,客戶可透過該子 賬戶存入款項,本公司就能自動辨認客戶存入之款項而直接存入客戶證券/期貨戶 口內。

#### 存款 / 提款紀錄

客戶可以查閱戶口內的提存款紀錄

#### 3. 提貨指示

客戶可以直接下達提貨指示(ISI, 實貨)

#### 4. 存貨指示

客戶可以直接下達存貨指示(ISI, SI)

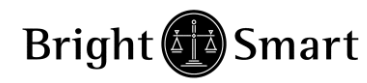

### 4.5 新股認購

按下後會出現以下版面,閣下可於新股名稱前面按下"申請"的連結

| 🕘 https://bss | 2.bsgroup.co | m.hk - IPO List - Microsoft Internet | Explorer            |                     |
|---------------|--------------|--------------------------------------|---------------------|---------------------|
|               |              | 現有1                                  | 份新版認職可供細上申請         |                     |
|               | 股票編號         | 名稱                                   | 開始時間                | 結束時間                |
| 申請            | 06488        | SBI HLDGS-DRS                        | 2011-03-31 10:00:00 | 2011-04-04 12:00:00 |
|               |              |                                      |                     |                     |
|               |              | 注意:以上數字只作參                           | 考用,所有數字該以結單內之為準     |                     |
|               |              |                                      |                     |                     |
|               |              |                                      |                     |                     |
|               |              |                                      |                     |                     |
|               |              |                                      |                     |                     |
|               |              |                                      |                     |                     |
|               |              |                                      |                     |                     |
|               |              |                                      |                     |                     |
|               |              |                                      |                     |                     |
|               |              |                                      |                     | ×                   |
| <u>&lt;</u>   |              |                                      | Ш                   | >                   |
| ど 完成          |              |                                      |                     | 🔜 🔒 🥑 網際網路 🦼        |

閣下可選擇<u>申請股數、借貸比率</u>後,可按"申請"繼續

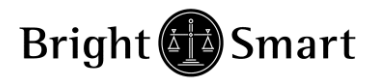

| 🕘 https://bss2.bs | sgroup.com.hk - ClientInfo - Microsoft Internet Explorer |          |
|-------------------|----------------------------------------------------------|----------|
|                   | ALC Statement was all set on a                           |          |
|                   | 「「「」「」「」「」「」「」「」「」「」「」「」「」「」「」」「」」<br>「」「」「」」「」          |          |
|                   | 各庁庁山で時、1001                                              |          |
|                   | 名稱: SBI HLDGS-DRS (招股書内容)                                |          |
|                   | 申請數量: 80,000 ▼                                           |          |
|                   | 申請金額:HKD 11758947.33                                     |          |
|                   | 時間:由2011-03-31 10:00:00 至2011-04-04 12:00:               | 00       |
|                   | 借貸結束時間:2011-04-13 00:00:00                               |          |
|                   | 最高貸款比率(%):20%                                            |          |
|                   | 借貸: 20% 借貸 < 本公司有權因應認購反應而提早截止新股之孖展:<br>諸                 | <b></b>  |
|                   | 貸款金額: HKD 2351789.47                                     |          |
|                   | 所需存入金額: HKD 9407257.86                                   |          |
|                   | 借貸息率(%):1%/7日                                            |          |
|                   | 利息: <sub>HKD</sub> 451.03                                |          |
|                   | <u>手續</u> 費 : HKD 100                                    |          |
|                   | 「申請」」返回                                                  |          |
|                   |                                                          |          |
| 🛃 完成              |                                                          | 🔒 🔮 網際網路 |

按下"申請"後,會出現確認新股認購之版面,閣下檢視正確後按"確認"送出該 新股認購申請。

| 🕘 https://bss2.bsg | group.com.hk - ClientInfo - Microsoft Internet Ex | plorer                                |          |
|--------------------|---------------------------------------------------|---------------------------------------|----------|
|                    |                                                   | where we have well                    | ^        |
|                    | 確認                                                | 新版認購                                  |          |
|                    | 客户户口代碼:                                           | T001                                  |          |
|                    | 股票編號:                                             | 06488                                 |          |
|                    | 名稱:                                               | SBI HLDGS-DRS                         |          |
|                    | 申請數量:                                             | 8,000                                 |          |
|                    | 申請金額:                                             | HKD 1,175,894.73                      |          |
|                    | 貸款金額:                                             | HKD 235,178.95                        |          |
|                    | 所需存入金額:                                           | HKD 940,815.78                        |          |
|                    | 借貸息率(%)∶                                          | 1%/7日                                 |          |
|                    | 利息:                                               | HKD 45.10                             | =        |
|                    | 手續費:                                              | HKD 100.00                            |          |
|                    | 存款日                                               | 期及方法:                                 |          |
|                    | 現金/轉帳請於2011-04-01 12                              | 2:00:00前把款項存入本公司戶口。                   |          |
|                    | 支票請於2011-03-31 16:0<br>加客戶書能於指完時間内左入3             | 0:00前把款項存入本公司戶口。<br>\$P面,本公司右壢動消開下之由誌 |          |
|                    | 如各广本能从18定时间的17八。                                  | 秋朝,华公司有推致相關于之中語。<br>                  |          |
|                    | 此新股認購申請,不論成功與否,利息和手續費一律                           | 出现不發還。 請核對資料無誤, 毎份新股認購申請一經確           |          |
|                    | 100 , -                                           | 小得収消。                                 |          |
|                    | (z##m)                                            | (FD)                                  |          |
|                    | UPERS                                             |                                       |          |
|                    | $\smile$                                          |                                       | _        |
|                    |                                                   |                                       | ~        |
| ど 完成               |                                                   |                                       |          |
| <br>② 完成           |                                                   |                                       | <b>≥</b> |

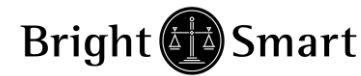

### 4.6 其他資料連結

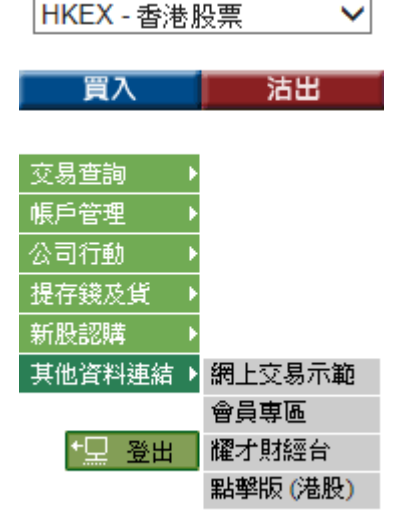

- 1.) 網上交易示範
- 2.) 會員專區
- 3.) 耀才財經台
- 4.) 點擊版(港股)

#### 1. 網上交易示範

網上交易平台示範,提供本系統的教學畫面及使用解說

#### 2. 會員專區

直接連結去到會員專區

#### 3. 耀才財經台

直接連結去到耀才財經台,客戶可透過此財經資訊互動平台掌握第一手的金融 情報,助投資者早著先機掌握股壇形勢。客戶亦可於交易時段致電『即場教路 熱線』2804 6566 與本公司分析團隊交流意見。

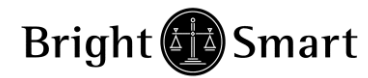

4. 點擊版(港股)

| ② 網上交易系統 - Internet Explorer                                               |                                                                                                    |                                                                                                    |                                                                                               |                                                                                                    |  |
|----------------------------------------------------------------------------|----------------------------------------------------------------------------------------------------|----------------------------------------------------------------------------------------------------|-----------------------------------------------------------------------------------------------|----------------------------------------------------------------------------------------------------|--|
| Attps://bss2.bsgroup.com.h                                                 | <b>nk</b> /mts.web/MainFrame.a                                                                                                    | spx?layout=snapshot                                                                                                    |                                                                                               | <b>a</b>                                                                                                    |  |
|                                                                            | 恆指 22515.76 <b>↑684.</b> 1                                                                                                    | 4 (+3.13%)成交額 1086.7億 國企                                                                                                    | 企 10394.79 <u>†</u> 463.26 (+4.66%)                                                           | 免責聲明C資料由                                                                                                    |  |
| 離す 腔 證券<br>BRIGHT SMART SECURITES<br>★ ★ 2 & 5 M ± ★ 2 & 1 (1 4 2 & 3) & A | ほご 22515.76   034 1<br>最高價 2.680<br>高低價 2.300<br>開市價 2.300<br>前收市價 2.330<br>外助(常) +0.290<br>升跌(%) +12.45%<br>成交量 14.437M<br>成交量 14.437M<br>成交量 36.164M<br>平均價 2.5049<br>IEP/IEV<br>每手股數 2000<br>善價 0.0107C<br>52週最高 5.08<br>52週最低 1.15<br>5.08<br>52週最低 1.15<br>1.5<br>約.038<br>每股盈和 0.152<br>已發行股本 1694.33<br>市值 4438M | (*3.13%) 次交装置 1085-7(4) [2]           資入         査出           2.610         2.622           116K (4)         280           58K (4)         286K           528K (4)         2122           文見記録         15:59:58           15:59:57         2000           15:59:48         32.0K(*)           15:59:49         30.0K           15:59:49         30.0K           15:59:49         30.0K           15:59:49         30.0K           15:59:49         30.0K           2.61         15:59:49           15:59:49         30.0K           2.61         15:59:49           15:59:49         30.0K           15:59:49         30.0K           16:59:49         30.0K           16:59:49         30.0K           16:59:49         30.0K           16:59:49         30.0K           16:59:49         30.0K           16:59:49         30.0K           2.62         16:59:49           16:59:40         10.0K(*)           16:59:41         10.0K(*)           17:59:42         30.0K           18:59:42         19.0K(*) | 催生 10394.797485.20(44.66%)<br>催生 造券 金融<br>ド(9)<br>「第二<br>ビーン・・・・・・・・・・・・・・・・・・・・・・・・・・・・・・・・・ | 11428<br><b>方空</b> ◆<br><b>方</b> 92 ◆<br><b>方</b> 92 ◆<br><b>市</b> 99 2311 6098<br><b>日</b><br><b>1</b> 799 2311 6098<br><b>日</b><br><b>1</b> 799 2578 8188<br><b>Q</b><br><b>1</b> 799 578 8188<br><b>Q</b><br><b>1</b> 799 578 8188<br><b>Q</b><br><b>1</b> 799 1799 <b>1</b> 799<br><b>1</b> 568 <b>•3</b> 0690<br><b>1</b> 799 148 8169<br><b>1</b> 799 8188 <b>•4</b><br><b>1</b> 799 8188 <b>•4</b><br><b>1</b> 799 8183 <b>•4</b><br><b>1</b> 799 8188 <b>•4</b><br><b>1</b> 799 8188 <b>•4</b><br><b>1</b> 99 8188 <b>•4</b><br><b>1</b> 99 8188 <b>•4</b><br><b>1</b> 99 8188 <b>•4</b><br><b>1</b> 99 8188 <b>•4</b><br><b>1</b> 99 8188 <b>•4</b><br><b>1</b> 99 8188 <b>•4</b><br><b>1</b> 99 8188 <b>•4</b><br><b>1</b> 99 8188 <b>•4</b><br><b>1</b> 99 8188 <b>•4</b><br><b>1</b> 99 818 <b>•4</b><br><b>1</b> 99 818 <b>•4</b><br><b>1</b> 99 818 <b>•4</b><br><b>1</b> 99 818 <b>•4</b><br><b>1</b> 99 818 <b>•4</b><br><b>1</b> 99 818 <b>•4</b><br><b>1</b> 99 818 <b>•4</b><br><b>1</b> 99 818 <b>•4</b><br><b>1</b> 99 818 <b>•4</b><br><b>1</b> 99 818 <b>•4</b><br><b>1</b> 99 818 <b>•4</b><br><b>1</b> 99 818 <b>•4</b><br><b>1</b> 99 818 <b>•4</b><br><b>1</b> 99 818 <b>•4</b><br><b>1</b> 99 <b>•4</b><br><b>1</b> 99 818 <b>•4</b><br><b>1</b> 99 818 <b>•4</b><br><b>1</b> 99 818 <b>•4</b><br><b>1</b> 99 818 <b>•4 1</b> 99 <b>1</b> 99 <b>•4 1</b> 99 <b>1</b> 99 <b>1</b> 99 <b>1</b> 99 <b>1</b> 99 <b>1</b> 99 <b>1</b> 99 <b></b> |  |
|                                                                            | ▶ 10-07 08:36:39 交                                                                                                    | 易所訊息 [SEHK]                                                                                                    | <b>~</b>                                                                                      | 17:07:40 💌 🕞                                                                                                    |  |
| <b>(</b> ) 7                                                               | 7-10-2015 5:07 PM                                                                                                    |                                                                                                    | 歡迎你! 親愛的客戶 (TE:                                                                               | ST008) Msg.RefPrice                                                                                                    |  |
| 投資組合 今日訂單 待成                                                               | 交訂單 成交記錄 計                                                                                                    | 息/提示                                                                                                    |                                                                                               |                                                                                                    |  |
| 可用現金:                                                                      | 0.00 市場                                                                                                    | 產品代碼 產品名稱 數量 參                                                                                                    | 考價 貨值(參考價)                                                                                    |                                                                                                    |  |
| 待結算/支票金額:                                                                  | 0.00                                                                                                    |                                                                                                    |                                                                                               |                                                                                                    |  |
| 可按揭貨值(參考價):                                                                | 0.00                                                                                                    |                                                                                                    |                                                                                               |                                                                                                    |  |
| 已用交易限額:                                                                    | 0.00                                                                                                    |                                                                                                    |                                                                                               |                                                                                                    |  |
| 可用購買力(參考價):                                                                | 0.00                                                                                                    |                                                                                                    |                                                                                               |                                                                                                    |  |
| 總貨值(參考償):                                                                  | 0.00                                                                                                    |                                                                                                    |                                                                                               |                                                                                                    |  |
| 投資組合總值(參考價):                                                               | 0.00                                                                                                    |                                                                                                    |                                                                                               | $\checkmark$                                                                                                    |  |
| <                                                                          |                                                                                                    |                                                                                                    |                                                                                               | >                                                                                                    |  |

如有客戶因電腦系統問題, 令交易平台下半部的交易資料區未能正常顯示的話, 可嘗試按點擊版。(留意需手動更新戶口資料及訂單情況,此界面暫時只支援港 股資料。)

5. 登出

安全登出系統

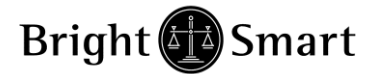

### 附錄 A: 問與答

1) 交易系統支援;哪些買賣盤種類?

交易系統支援所有 HKEx 提供之買賣盤種類。

| 買賣盤種類 | 說明                                                                                                    |                                                                                                    |                                               |     |  |  |
|-------|----------------------------------------------------------------------------------------------------|----------------------------------------------------------------------------------------------------|-----------------------------------------------|-----|--|--|
| L     | <b>限價盤</b><br>該買賣盤種類容許以指定價位進行對盤。                                                                                                    |                                                                                                    |                                               |     |  |  |
|       | 買賣盤                                                                                                    | 對盤                                                                                                    | 結果                                            |     |  |  |
|       | 限價盤<br>貫入 250K 股<br>每股 \$18.0                                                                                                    | 賣出         價格数量         \$18.4       90K         \$18.3       50K         \$18.2       20K         \$18.1       130K         \$18.0       30K | 成交:<br>30K股每股 \$18.<br>尚未成交:<br>220K股每股 \$18. | 0   |  |  |
| Ε     | 增強限價盤<br>與現時的限價盤相似,惟增強限價盤最多可同時與十條輪候隊伍進行配對。輸入<br>賣盤價可以較對手最佳買盤價低九個價位或買盤價可以較對手最佳賣盤價高九個<br>價位。未能成交的餘額會保留在系統內,並轉為原先指定限價的一般限價盤。如<br>有需要,日後可增加可配對的價位數目。<br>例一:增強限價盤 - 全數配對 |                                                                                                    |                                               |     |  |  |
|       |                                                                                                    | 夏入                                                                                                    | 賣                                             | 出   |  |  |
|       |                                                                                                    | 數量('000)                                                                                                    | 價格                                            |     |  |  |
|       | \$30.00                                                                                                    | 100                                                                                                    | \$30.05                                       | 80  |  |  |
|       | \$29.95                                                                                                    | 90                                                                                                    | \$30.10                                       | 70  |  |  |
|       | \$29.90                                                                                                    | 80                                                                                                    | \$30.15                                       | 160 |  |  |
|       | \$29.85                                                                                                    | 60                                                                                                    | \$30.20                                       | 50  |  |  |
|       | \$29.80<br>\$20.75                                                                                                    | 180                                                                                                    | \$30.25                                       | 60  |  |  |
|       | \$29.75<br>\$29.70                                                                                                    | 34<br>100                                                                                                    | \$30.30                                       | 40  |  |  |
|       | \$29.65                                                                                                    | 150                                                                                                    | \$30.40                                       | 45  |  |  |
|       | \$29.60                                                                                                    | 18                                                                                                    | \$30.45                                       | 25  |  |  |
|       | \$29.55                                                                                                    | 36                                                                                                    | \$30.50                                       | 70  |  |  |

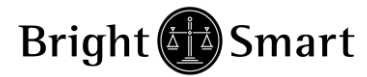

| \$29.50 | 200 | \$30.55 | 80 |
|---------|-----|---------|----|
| \$29.45 | 150 | \$30.60 | 55 |
| \$29.40 | 50  | \$30.65 | 50 |
| \$29.35 | 20  | \$30.70 | 25 |

輸入增強限價盤以每股 30.25 元買入 400,000 股。

#### 表 1(b): 對盤完成後

| 買入      |                                                                         | 賣出                                             |          |  |
|---------|-------------------------------------------------------------------------|------------------------------------------------|----------|--|
| 價格      | 數量('000)                                                                | 價格                                             | 數量('000) |  |
| \$30.00 | 100                                                                     | \$30.55                                        | 80       |  |
| \$29.95 | 90                                                                      | \$30.60                                        | 55       |  |
| \$29.90 | 80                                                                      | \$30.65                                        | 50       |  |
| \$29.85 | 60                                                                      | \$30.70                                        | 25       |  |
| \$29.80 | 180                                                                     | \$30.75                                        | 20       |  |
| \$29.75 | 34                                                                      | \$30.80                                        | 70       |  |
| \$29.70 | 100                                                                     | \$30.85                                        | 20       |  |
| \$29.65 | 150                                                                     | \$30.90                                        | 10       |  |
| \$29.60 | 18                                                                      | \$30.95                                        | 70       |  |
| \$29.55 | 36                                                                      | \$31.00                                        | 15       |  |
| \$29.50 | 200                                                                     | \$31.05                                        | 25       |  |
| \$29.45 | 150                                                                     | \$31.10                                        | 60       |  |
| \$29.40 | 50                                                                      | \$31.15                                        | 30       |  |
| \$29.35 | 20                                                                      | \$31.20                                        | 35       |  |
| 達致的成交   | 80,000股每股370,000股每股3160,000股每股350,000股每股350,000股每股340,000股每股340,000股每股3 | 00.05元<br>00.10元<br>30.15元<br>60.20元<br>00.25元 |          |  |
| 未完成數量   | : 無                                                                     |                                                |          |  |

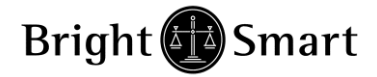

#### 例二:增強限價盤 - 部份未獲配對

#### 表 2(a):原來的買賣盤情況

| J       | 入        | 賣       | 出        |
|---------|----------|---------|----------|
| 價格      | 數量('000) | 價格      | 數量('000) |
| \$30.00 | 100      | \$30.05 | 80       |
| \$29.95 | 90       | \$30.10 | 70       |
| \$29.90 | 80       | \$30.15 | 160      |
| \$29.85 | 60       | \$30.20 | 50       |
| \$29.80 | 180      | \$30.25 | 60       |
| \$29.75 | 34       | \$30.30 | 50       |
| \$29.70 | 100      | \$30.35 | 40       |
| \$29.65 | 150      | \$30.40 | 45       |
| \$29.60 | 18       | \$30.45 | 325      |
| \$29.55 | 18       | \$30.50 | 20       |

輸入增強限價盤以每股 30.25 元買入 430,000 股。

| 表 2(b) | : | 對盤完成後 |
|--------|---|-------|
|        |   |       |

| 買入      |              | 賣出             |          |
|---------|--------------|----------------|----------|
| 價格      | 數量('000)     | 價格             | 數量('000) |
| \$30.25 | 10           | \$30.30        | 50       |
| \$30.20 | -            | \$30.35        | 40       |
| \$30.15 | -            | \$30.40        | 45       |
| \$30.10 | -            | \$30.45        | 325      |
| \$30.05 | -            | \$30.50        | 20       |
| \$30.00 | 100          | \$30.55        | 30       |
| \$29.95 | 90           | \$30.60        | 50       |
| \$29.90 | 80           | \$30.65        | 60       |
| \$29.85 | 60           | \$30.70        | 70       |
| \$29.80 | 180          | \$30.75        | 65       |
| 達致的成交   | : 80,000股每股3 | 0.05元          |          |
|         | 70,000股每股3   | 0.10元          |          |
|         | 160,000股每股   | 30.15 元        |          |
|         | 50,000股每股3   | 0.20元          |          |
|         | 60,000股每股3   | 0.25 元         |          |
| 未完成數量   | : 10,000股成為每 | 每股 30.25 元的限價盤 |          |

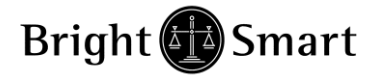

S

# 耀才證券(網上證券交易系統)使用手冊

#### 特別限價盤

輸入特別限價盤時,必須輸入限價,但價格不會受對手價格所限。只要成交價不 比輸入的限價為差便可最多跟十條輪候隊伍(即當時最佳價及相距九個價位的第 十輪候名單)配對。未能成交餘額會自動取消,不會保留在系統內。如有需要, 日後可增加可配對的價位數目。

#### 例三:特別限價盤 表 3(a):原來的買賣盤情況

| 買       | 入        | 賣出      |          |  |
|---------|----------|---------|----------|--|
| 價格      | 數量('000) | 價格      | 數量('000) |  |
| \$30.00 | 100      | \$30.05 | 80       |  |
| \$29.95 | 90       | \$30.10 | 70       |  |
| \$29.90 | 80       | \$30.15 | 160      |  |
| \$29.85 | 60       | \$30.20 | 50       |  |
| \$29.80 | 180      | \$30.25 | 60       |  |
| \$29.75 | 34       | \$30.30 | 50       |  |
| \$29.70 | 100      | \$30.35 | 40       |  |
| \$29.65 | 150      | \$30.40 | 45       |  |
| \$29.60 | 18       | \$30.45 | 25       |  |
| \$29.55 | 36       | \$30.50 | 70       |  |
| \$29.50 | 200      | \$30.55 | 80       |  |
| \$29.45 | 150      | \$30.60 | 55       |  |
| \$29.40 | 50       | \$30.65 | 50       |  |
| \$29.35 | 20       | \$30.70 | 25       |  |

輸入特別限價盤以每股 30.55 元買入 660,000 股

#### 表 3(b): 對盤完成後

| 買       | 買入       |         | 出        |
|---------|----------|---------|----------|
| 價格      | 數量('000) | 價格      | 數量('000) |
| \$30.00 | 100      | \$30.55 | 80       |
| \$29.95 | 90       | \$30.60 | 55       |
| \$29.90 | 80       | \$30.65 | 50       |
| \$29.85 | 60       | \$30.70 | 25       |
| \$29.80 | 180      | \$30.75 | 20       |
| \$29.75 | 34       | \$30.80 | 70       |
| \$29.70 | 100      | \$30.85 | 20       |
| \$29.65 | 150      | \$30.90 | 10       |
| \$29.60 | 18       | \$30.95 | 70       |

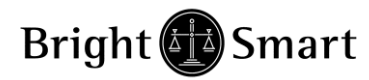

| \$29.55                                                                                                    | 36       | \$31.00                  | 15                               |  |
|----------------------------------------------------------------------------------------------------|----------|--------------------------|----------------------------------|--|
| \$29.50                                                                                                    | 200      | \$31.05                  | 25                               |  |
| \$29.45                                                                                                    | 150      | \$31.10                  | 60                               |  |
| \$29.40                                                                                                    | 50       | \$31.15                  | 30                               |  |
| \$29.35                                                                                                    | 20       | \$31.20                  | 35                               |  |
|                                                                                                    | 達致的成交    | : 80,000 股每股             | 430.05 元                         |  |
|                                                                                                    |          | 70,000 股每股               | 430.10 元                         |  |
|                                                                                                    |          | 160,000 股每周              | 投30.15 元                         |  |
|                                                                                                    |          | 50,000 股每股               | 30.20 元                          |  |
|                                                                                                    |          | 60,000 股每股               | 30.25 元                          |  |
|                                                                                                    |          | 50,000 股每股               | 430.30 元                         |  |
|                                                                                                    |          | 40,000 股每股               | ± 30.35 元                        |  |
|                                                                                                    |          | 45,000 股母股<br>25,000 胚层斑 | 30.40 元                          |  |
|                                                                                                    |          | 23,000 胶母股<br>70,000 胚气胶 | 730.45 元<br>1-30.50 <del>元</del> |  |
|                                                                                                    |          | 70,000 度母版               |                                  |  |
|                                                                                                    | 木元以數重    | : 10,000 股 E<br>並不會儲存於   | 日 糸 統 収 次 ,<br>4自動對盤系統內。         |  |
| <ul> <li>市價盈定方便客戶可盈医負八或員出證券而設。下單時,客戶毋需輛八價格,只<br/>需要輸入產品及股數。只要不比現價超出 24 格,該盤便可最多跟十條輪候隊伍<br/>(即當時最佳價及相距九個價位的第十輪候名單)配對。未能成交餘額會自動取<br/>消,成交價會以處理指示時之即做價成交,避免因為設定「限價盤」而錯失投資<br/>機會。</li> <li>*市價盤出盤時間為交易日早上 9:30-12:00,下午 13:00-16:00。</li> <li>**建議客戶完成下單後先檢查成交股數再作下一單交易。</li> <li>例四:市價盤<br/>表 4(a):原來的買賣點情況</li> </ul> |          |                          |                                  |  |
| Ĕ                                                                                                    | [人       | 賣                        | 出                                |  |
|                                                                                                    | 數量('000) | 價格                       | 數量('000)                         |  |
| \$30.00                                                                                                    | 100      | \$30.05                  | 80                               |  |
| \$29.95                                                                                                    | 90       | \$30.10                  | 70                               |  |
| \$29.90                                                                                                    | 80       | \$30.15                  | 160                              |  |
| \$29.85                                                                                                    | 60       | \$30.20                  | 50                               |  |
| \$29.80                                                                                                    | 180      | \$30.25                  | 60                               |  |
| \$29.75                                                                                                    | 34       | \$30.30                  | 50                               |  |
| \$29 70                                                                                                    | 100      | \$30.35                  | 40                               |  |
| \$29.65                                                                                                    | 150      | \$30.40                  | 45                               |  |
| \$29.60                                                                                                    | 18       | \$30.45                  | 25                               |  |
| φ29.00                                                                                                    | 10       | φ50.45                   | 23                               |  |

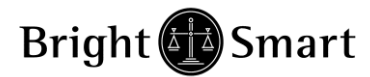

| \$29.55 | 36  | \$30.50 | 70 |
|---------|-----|---------|----|
| \$29.50 | 200 | \$30.55 | 80 |
| \$29.45 | 150 | \$30.60 | 55 |
| \$29.40 | 50  | \$30.65 | 50 |
| \$29.35 | 20  | \$30.70 | 25 |

### 輸入市價盤買入 660,000 股

#### 表 3(b): 對盤完成後

| 買入      |          | 賣出                       |                                  |
|---------|----------|--------------------------|----------------------------------|
| 價格      | 數量('000) | 價格                       | 數量('000)                         |
| \$30.00 | 100      | \$30.55                  | 80                               |
| \$29.95 | 90       | \$30.60                  | 55                               |
| \$29.90 | 80       | \$30.65                  | 50                               |
| \$29.85 | 60       | \$30.70                  | 25                               |
| \$29.80 | 180      | \$30.75                  | 20                               |
| \$29.75 | 34       | \$30.80                  | 70                               |
| \$29.70 | 100      | \$30.85                  | 20                               |
| \$29.65 | 150      | \$30.90                  | 10                               |
| \$29.60 | 18       | \$30.95                  | 70                               |
| \$29.55 | 36       | \$31.00                  | 15                               |
| \$29.50 | 200      | \$31.05                  | 25                               |
| \$29.45 | 150      | \$31.10                  | 60                               |
| \$29.40 | 50       | \$31.15                  | 30                               |
| \$29.35 | 20       | \$31.20                  | 35                               |
|         | 建致的成交    | : 80,000 股每股             | 4 30.05 元                        |
|         |          | 70,000 股每股               | +30.10 元                         |
|         |          | 160,000 股每周              | 投30.15 元                         |
|         |          | 50,000 股每股               | 430.20 元<br>1 20 25 三            |
|         |          | 60,000 股母股<br>50,000 胚有限 | *30.25 元<br>* 30.20 <del>元</del> |
|         |          | 40,000 股母服               | + 30.35 元<br>+ 30.35 元           |
|         |          | 45,000 股母股<br>45,000 股母股 | + 30.40 元                        |
|         |          | 25,000 股每股               | 30.45 元                          |
|         |          | 70,000 股每股               | 430.50 元                         |
|         | 未完成數量    | : 10,000 股   <br>並不會儲存於  | 由 系 統 取 消<br>自動對盤系統內。            |

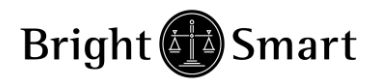

| А | · · · · · · · · · · · · · · · · · · ·                                          |
|---|--------------------------------------------------------------------------------|
|   | 此類買賣盤是市價盤的一種,但只可於競價交易時段內執行單一價格競價。買/<br>賣盤毋須設定限價,並可享有對盤優先權。而未能成交的餘額會於競價交易後自動取消。 |
|   | 競價時段結束後(九時二十分)的時間輸入之競價盤,會被拒絶。                                                  |
|   |                                                                                |
|   |                                                                                |
|   |                                                                                |
|   |                                                                                |

\*詳情請參考 HKEx (http://www.hkex.com.hk),一切以 HKEx 資料為實。

如有任何查詢,請聯絡客戶服務部25371371。

### 2) 訂單的交易狀態是什麼意思 (NEW,WA...)?

| 狀態  | 說明        |
|-----|-----------|
| NEW | 訂單在等待處理中  |
| WA  | 訂單在等待批核   |
| PRO | 訂單在執行中    |
| Q   | 訂單已於交易所排隊 |
| PEX | 訂單部份已成交   |
| FEX | 訂單已全部成交   |
| REJ | 訂單已被拒絕    |

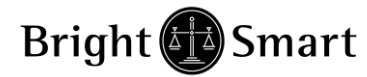

### 3) 於交易時段內不同時間所下的盤,系統會怎樣處理?

### 上午

| 按盤運用        | 時段          | 功能                                           |
|-------------|-------------|----------------------------------------------|
| 可用E盤        | 09:00-09:15 | 限價及 Best Price,可取消或更改,尾數見牌                   |
| (限價及        | 09:15-09:30 | (a) 舊 order - 可取消或更改,但需儲存於系統內。等待 09:30 才輸出市場 |
| Best Price) |             | (b) 新 order - 可隨時取消或更改                       |
|             | 09:30-12:00 | 正常運作                                         |
| 可用L盤        | 09:00-09:15 | 指定價及 Best Price,可取消或更改,尾數見牌                  |
| (指定價)       | 09:15-09:30 | (a) 舊 order - 可取消或更改,但需儲存於系統內。等待 09:30 才輸出市場 |
|             |             | (b) 新 order - 可隨時取消或更改                       |
|             | 09:30-12:00 | 正常運作                                         |
| 可用A盤        | 09:00-09:15 | 以市場任何價成交,可取消或更改,尾數唔見牌                        |
| (不限價)       | 09:15-09:20 | 以市場任何價成交,不可取消或更改,尾數唔見牌                       |
|             | 09:20-16:00 | 不能用                                          |
| 可用S盤        | 09:30-12:00 | 可掃上下10格,尾數不見牌                                |

下午

| 可用E盤        | 12:00-13:00 | 舊 order -(a) 可取消或減少數量(但只可儲存於系統內,等待 12:30 輸出市場) |
|-------------|-------------|------------------------------------------------|
| (限價及        |             | -(b) 可增加數量或改價(但只可儲存於系統內,等待13:00 輸出市場)          |
| Best Price) |             | 新order -可隨時取消或更改                               |
|             | 13:00-16:00 | 正常運作                                           |
| 可用L盤        | 12:00-13:00 | 舊 order -(a) 可取消或減少數量(但只可儲存於系統內,等待 12:30 輸出市場) |
| (指定價)       |             | -(b) 可增加數量或改價(但只可儲存於系統內,等待13:00 輸出市場)          |
|             |             | 新 order -可隨時取消或更改                              |
|             | 13:00-16:00 | 正常運作                                           |
| 可用S盤        | 13:00-16:00 | 可掃上下10格,尾數不見牌                                  |

\*\*\* 完 \*\*\*